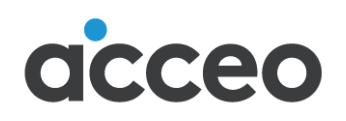

# vision constructeur

# Modifications des taux utilisés lors du calcul de la paie

Janvier 2024

75, rue Queen, bureau 6100 Montréal QC H3C 2N6

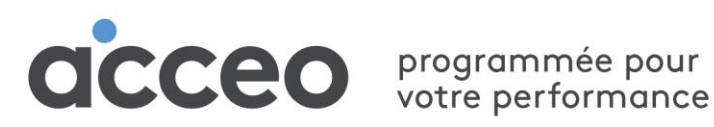

# Table des matières

| Message aux utilisateurs                               | 3  |
|--------------------------------------------------------|----|
| Étape 1                                                | 4  |
| Calendrier fiscal (GL)                                 | 4  |
| Calendrier de paie                                     | 5  |
| Calendrier alternatif                                  | 6  |
| Calendrier pour rapport de paie                        | 7  |
| Fériés automatiques                                    | 8  |
| Étape 2                                                | 9  |
| Montants personnels de base                            | 9  |
| Tables d'imposition – Province de Québec               | 11 |
| Commission des Normes du Travail (CNT)                 | 12 |
| Commission de la Santé et Sécurité au Travail (CNESST) | 13 |
| Fond des services de santé (FSS)                       | 14 |
| Assurance-emploi (AE)                                  | 15 |
| Régime des rentes du Québec (RRQ)                      | 17 |
| Régime québécois d'assurance parentale (RQAP)          | 20 |
| REER FTQ                                               | 21 |
| Commission de la construction du Québec (CCQ)          | 22 |
| Sources d'informations et liens utiles                 | 24 |
| ANNEXE 1 – Paie multiprovince                          | 25 |
| Assurance-emploi (AE)                                  | 25 |
| Régime de pension du Canada (RPC)                      | 28 |
| Table WSIB – Ontario                                   | 30 |
| Tables d'imposition – Autres provinces canadiennes     | 31 |

# Message aux utilisateurs

Québec, le 12 décembre 2023

Cher client,

Pour donner suite aux changements annoncés par les gouvernements, des modifications devront être apportées dans votre système de paie afin de vous conformer aux exigences qui seront en vigueur à partir du 1<sup>er</sup> janvier 2024.

Nous vous recommandons **fortement de valider les renseignements** en lisant la documentation qui vous est envoyée par les gouvernements, par la CCQ et les autres organismes.

La mise à jour de vos informations peut se faire en deux étapes. La première étape peut être exécutée à la réception de ce document. Cependant, l'étape 2 doit se faire seulement **avant de générer votre première paie de 2024**.

Si vous effectuez des traitements de paies multiprovinces, les détails pour les autres provinces sont présentés à l'Annexe 1.

Pour ce qui est des changements pour les formulaires T4 et Relevé 1, lorsque les correctifs seront disponibles par les gouvernements, nous vous en informerons.

N'hésitez pas à communiquer avec nous pour toute information additionnelle.

ACCEO Solutions Division Vision Constructeur Étape 1

# Étape 1

# **Calendrier fiscal (GL)**

### Financier → Maintenance → Structure comptable → Calendrier fiscal

Vous devez mettre à jour votre calendrier fiscal.

1. Vérifiez si votre calendrier fiscal couvre **toutes** les dates de l'année 2024. Sinon, cliquez sur D pour ajouter une nouvelle année.

| Nouvelle Année [Calendrier]         | . 🗆 | х    |
|-------------------------------------|-----|------|
| Standard Copie                      |     |      |
| Année de fin Premier mois 1         |     |      |
| Nbre période 12                     |     |      |
| Description                         |     |      |
| Type de génération                  |     |      |
| 🔘 Période manuelle                  |     |      |
| Oernière date du mois               |     |      |
| 🔘 Denière journée spécifiée du mois |     |      |
| Journée                             |     |      |
| Générer                             | Car | ncel |

- 2. Entrez l'année fiscale, le premier mois de l'année fiscale (ex. : 1 pour janvier), le nombre de périodes de l'année (ex. : 12) et une description (ex. : Année 2024).
- 3. Choisissez le type de génération :

| Type de génération         | Description                                                     |
|----------------------------|-----------------------------------------------------------------|
| Période manuelle           | Pour entrer manuellement les périodes une à une.                |
| Dernière date du mois      | Pour des périodes se terminant à la dernière date du mois.      |
| Dernière journée spécifiée | Ex. : le dernier vendredi de chaque mois. Spécifiez la journée. |

4. Cliquez sur le bouton Générer.

Les périodes sont générées dans la grille du bas. Validez et sauvegardez.

# Calendrier de paie

#### Paie → Maintenances → Paramètres → Calendrier de paie

Remarque : Le calendrier financier (fiscal) doit être créé avant le calendrier de paie.

Pour chacun de vos calendriers de paie, vous devez ajouter la nouvelle année (ex. : 52 périodes, 26 périodes, confidentielle, etc.).

1. Dans l'année en haut à droite, cliquez sur la flèche vers le bas pour ajouter l'année, puis entrez le nombre de périodes pour l'année (ex. : 52, 53).

| 🔶 🗚 💥 🔚 🤊 🕫            |                           | 52 (52 semaines) - [CQ- | 5.02(001)/TE] Calen | drier de Paie   |        |                    | -           | × |
|------------------------|---------------------------|-------------------------|---------------------|-----------------|--------|--------------------|-------------|---|
| Maintenance            | Outils Communi            | ation Administration    | Configuration       |                 |        |                    |             |   |
| Code 52 -              | <u>Ouvrir</u> ☆ Recherche | A Sauvegarder A         | jouter Annuler      | 14 4 <b>F</b> 1 | Actif  | Documents<br>(0) ~ | (?)<br>Aide |   |
| Ou                     | iverture                  |                         | Données             |                 | Statut |                    |             |   |
| <u>1</u> - Général     |                           |                         |                     |                 |        |                    |             |   |
|                        |                           | A                       | née Nb Périod       | les             |        |                    |             |   |
| Code                   | 52                        |                         | 2022                | 52              |        |                    |             |   |
| Description            | 52 semaines               | •                       | 2023<br>2024        | 52<br>52        |        |                    |             |   |
| Nombre de période défa | aut 52                    | Gé                      | nération des périod | es de paie      |        |                    |             |   |

- 2. Dans la section Génération des périodes de paie, suivez les étapes ci-dessous :
  - a. Entrez la **Date de début** de votre première période de paie pour l'année. Vous pouvez comparer avec la date de fin de l'année antérieure pour ne pas oublier de journées.
  - b. Entrez la date Première date Compt. pour comptabiliser la paie.
  - c. Entrez la Date du premier paiement. Entrez vos propres informations, par exemple :

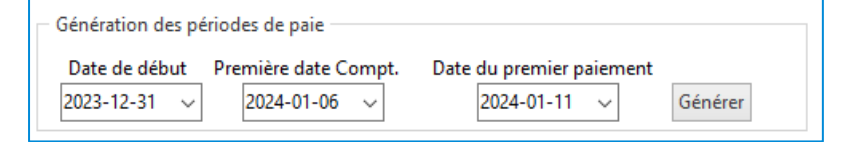

- d. Cliquez sur **Générer**.
- e. Si la dernière date de paiement de la nouvelle année est payable en 2025, ce montant fera partie des relevés 1 et T4 de 2025. Si ce n'est pas ce que vous désirez, modifiez-la date au besoin. Vous devez vous assurer que les dates indiquées par périodes sont exactes avant de faire une première paie. Une fois la paie commencée dans une période, vous ne pourrez plus faire de changement..
- 3. Sauvegardez.

# **Calendrier alternatif**

#### Paie→ Maintenances→ Paramètres→ Calendrier alternatif

Permet de créer des tables de gains/déductions qui se prennent à une fréquence déterminée par un calendrier autre que civil. L'exemple concret directement visé est un calendrier CCQ. Avec cette notion, vous pouvez configurer des périodes équivalentes aux mois CCQ et ensuite avoir des gains/déductions qui se prendront une fois par période du calendrier alternatif (exemple les syndicats mensuels).

- 1. Dans la section **Génération période de paie** située en haut à droite dans l'onglet, sélectionnez **Par mois** et **Date de fin de période**.
- 2. Choisissez le calendrier de paie voulu.
- 3. Entrez l'année 2024 et cliquez sur Générer.
- 4. Validez les périodes de paie de chaque mois avec le calendrier CCQ.

| AA 💥 [       | ີ່ງ ÷       |                |                   | CC          | Q (CCQ) - [CQ- | 6.02(001)/TE] | Calendri | ier altern | atif   |             |       |                    | -           |       |  |
|--------------|-------------|----------------|-------------------|-------------|----------------|---------------|----------|------------|--------|-------------|-------|--------------------|-------------|-------|--|
| С Ма         | intenance   | Outils         | Communica         | tion        | Administrati   | on Confi      | guration |            |        |             |       |                    |             |       |  |
| de CCQ       | Ŧ           | Ouvrir<br>€    | <b>Rechercher</b> | A<br>A<br>A | Sauvegarder    | Ajouter       | Annuler  | 14 4       | • •    | Actir       | F     | Documents<br>(0) * | (?)<br>Aide |       |  |
|              | 0           | uverture       |                   |             |                | Don           | nées     |            |        | Statu       | it I  |                    |             |       |  |
| - Periode Pa | ie          |                |                   |             |                |               |          |            |        |             |       |                    |             |       |  |
|              |             | _              |                   |             |                |               | – Gén    | ération -  | périod | e de paie - |       |                    |             |       |  |
| Code         | CCC         | 2              |                   |             |                |               |          |            |        |             |       |                    |             |       |  |
| Description  | CCC         | 2              |                   |             |                |               | OP       | ar semaiı  | ne     |             |       | Par mois           |             |       |  |
|              |             |                |                   |             |                |               | Mo       | ois basé s | ur: 🖲  | Date fin d  | le pé | ériode 🔿 D         | ate de paie | ement |  |
|              |             |                |                   |             |                |               | Cal      | lendrier : | 52     | 52          | sem   | naines             |             |       |  |
|              |             |                |                   |             |                |               | An       | née :      | 202    | 24          |       | Générer            |             |       |  |
|              |             |                |                   |             |                |               |          |            |        |             |       |                    |             |       |  |
|              | Périodo col | andriar altern |                   |             |                |               |          | Por        | ada da | Data        |       |                    |             |       |  |
| Année        | Période     | Description    |                   |             | Calendrier     | Descriptio    | n        | Anné       | oue ue | Dériode     |       | Début              | Fin         |       |  |
| Annee 2024   | 01          | 2024-01        |                   |             | ► 52           | 52 semain     | es       | Anne       | 2024   | Fenoue      | 01    | 2023-12-31         | 2024-01-    | 06    |  |
| 2024         | 02          | 2024-02        |                   |             | 52             | 52 semain     | es       |            | 2024   |             | 02    | 2024-01-07         | 2024-01-    | 13    |  |
| 2024         | 03          | 2024-03        |                   |             | 52             | 52 semain     | es       |            | 2024   |             | 03    | 2024-01-14         | 2024-01-    | 20    |  |
| 2024         | 04          | 2024-04        |                   |             | 52             | 52 semain     | es       |            | 2024   |             | 04    | 2024-01-21         | 2024-01-    | 27    |  |
| 2024         | 05          | 2024-05        |                   |             | 52             | 52 semain     | es       |            | 2024   |             | 05    | 2024-01-28         | 2024-02-    | 03    |  |
| 2024         | 06          | 2024-06        |                   |             |                |               |          |            |        |             | -     |                    |             |       |  |
| 2024         | 07          | 2024-07        |                   |             |                |               |          |            |        |             |       |                    |             |       |  |
| 2024         | 08          | 2024-08        |                   |             |                |               |          |            |        |             |       |                    |             |       |  |
| 2024         | 09          | 2024-09        |                   |             |                |               |          |            |        |             |       |                    |             |       |  |
|              |             |                |                   |             |                |               |          |            |        |             |       |                    |             |       |  |
|              |             |                |                   |             |                |               |          |            |        |             |       |                    |             |       |  |

Vous aurez donc pour chaque période calendrier, chaque période de paie.

# Calendrier pour rapport de paie

#### Module de Paie→ Maintenances→ Paramètres→ Paramètres pour rapport de paie

Vous devez générer les périodes de l'année 2024 pour tous vos rapports de paie.

Exemple : Rapport CCQ.

- 1. Dans la section **Génération période de paie** située en haut à droite dans l'onglet, sélectionnez **Par mois** et **Date de fin de période**.
- 2. Choisissez le calendrier de paie (créé plus haut).
- 3. Entrez l'année 2024.
- 4. Cliquez sur Générer.

| A 💥                                                                                                    | <b>)</b>                                                                                             | Ŧ                                                                                                    | CCQ (Rapport de                                                                                                    | e la C.C.Q.) - [CQ-6                                                                                                    | 02(001)/TE]                                 | Paramètres p                                                          | our rapport                                                  | t de paie                                                                 |                                       |       | -                                     |                                  |                           |
|----------------------------------------------------------------------------------------------------|----------------------------------------------------------------------------------------------------|----------------------------------------------------------------------------------------------------|----------------------------------------------------------------------------------------------------|----------------------------------------------------------------------------------------------------|---------------------------------------------|-----------------------------------------------------------------------|--------------------------------------------------------------|---------------------------------------------------------------------------|---------------------------------------|-------|---------------------------------------|----------------------------------|---------------------------|
| СМ                                                                                                    | laintenar                                                                                            | oce Outils                                                                                                    | Communication                                                                                                    | Administration                                                                                                    | Config                                      | uration                                                               |                                                              |                                                                           |                                       |       |                                       |                                  |                           |
| de CCQ                                                                                                    |                                                                                                    |                                                                                                    | Rechercher                                                                                                    | Sauvegarder A                                                                                                    | Ajouter A                                   | nnuler                                                                | 4 6 61                                                       | Actif                                                                     | Docum<br>(0)                          | ents  | (?)<br>Aide                           |                                  |                           |
| - Periode P                                                                                                    | Paie Co                                                                                              | olonne                                                                                                    |                                                                                                    |                                                                                                    |                                             |                                                                       |                                                              |                                                                           |                                       |       |                                       |                                  |                           |
| Code<br>Descriptio                                                                                                    | on [                                                                                                 | CCQ<br>Rapport de la C                                                                                                    | .C.Q.                                                                                                    |                                                                                                    |                                             | Génération                                                            | n - période<br>naine 💿                                       | e de paie —<br>Par mois                                                   | ○ Par a                               | année | ОВі                                   | mensue                           | el.                       |
| Type de ra                                                                                                    | apport [                                                                                             | Rapport de la C                                                                                                    | C.C.Q. ~                                                                                                    |                                                                                                    |                                             | Mois basé                                                             | sur: 🔘                                                       | ) Date fin de                                                             | e période                             | OD    | ate de pa                             | iement                           |                           |
| Syndicat                                                                                                    | [                                                                                                    |                                                                                                    |                                                                                                    |                                                                                                    |                                             |                                                                       |                                                              |                                                                           |                                       |       |                                       |                                  |                           |
| Syndicat<br>Notion de<br>Impressior                                                                                                    | e fermetu<br>n classé p                                                                              | re de rapport ac<br>par nom                                                                                                    | tivé                                                                                                    |                                                                                                    |                                             | Calendrier<br>Année :                                                 | 52                                                           | 2024 G                                                                    | 52 semaine<br>énérer                  | es    |                                       |                                  |                           |
| Syndicat<br>Notion de<br>Impressior                                                                                                    | e fermetu<br>n classé p                                                                              | re de rapport ac<br>par nom<br>Periode de                                                                                                    | tivé                                                                                                    |                                                                                                    |                                             | Calendrier<br>Année :                                                 | 52                                                           | 2024 G                                                                    | 52 semaine<br>énérer<br><b>e Paie</b> | es    |                                       |                                  |                           |
| Syndicat<br>Notion de<br>Impression                                                                                                    | e fermetu<br>n classé p<br>Période                                                                   | re de rapport ac<br>par nom<br>Periode de<br>Pér, Rapp.                                                                                                    | tivé<br>tivé<br>tivé  tivé<br>tivé<br>tivé                                                                                                    |                                                                                                    | Seq                                         | Calendrier<br>Année :                                                 | : 52                                                         | 2024 G Periode de                                                         | 52 semaine<br>énérer<br>e <b>Paie</b> | es    | Année                                 | Période                          | e                         |
| Syndicat<br>Notion de<br>Impression<br>Année F<br>2024                                                                                 | e fermetu<br>n classé p<br>Période<br>01                                                             | re de rapport ac<br>par nom<br>Periode de<br>Pér. Rapp.<br>2024-01                                                                                                    | tivé<br>Rapport de Paie<br>Description<br>31-12-2023 au 27-                                                                                                    | 01-2024                                                                                                    | Seq                                         | Calendrier<br>Année :<br>. Calendrier<br>9 52                         | : 52<br>Descript<br>52 sema                                  | 2024 G<br>Periode de<br>tion                                              | 52 semaine<br>énérer<br>2 Paie        | es    | Année<br>2024                         | Période                          | e<br>01                   |
| Syndicat<br>Notion de<br>Impression<br>Année P<br>2024<br>2024                                                                         | e fermetu<br>n classé p<br>Période<br>01<br>02                                                       | re de rapport ac<br>par nom<br>Periode de<br>Pér. Rapp.<br>2024-01<br>2024-02                                                                                                    | tivé<br>Rapport de Paie<br>Description<br>31-12-2023 au 27-<br>28-01-2024 au 24-                                                                                                    | 01-2024<br>02-2024                                                                                                    | Seq<br>9<br>9                               | Calendrier<br>Année :<br>Calendrier<br>9 52<br>9 52                   | E 52<br>Descript<br>52 sema<br>52 sema                       | 2024 G Periode de tion sines sines                                        | 52 semaine<br>énérer<br>2 Paie        | es    | Année<br>2024<br>2024                 | Période<br>0                     | e<br>01                   |
| Syndicat<br>Notion de<br>Impression<br>Année F<br>2024<br>2024                                                                         | e fermetu<br>n classé p<br>Période<br>01<br>02<br>03                                                 | re de rapport ac<br>par nom<br>Periode de<br>Pér. Rapp.<br>2024-01<br>2024-02<br>2024-03                                                                                                    | tivé<br><b>Rapport de Paie</b><br>Description<br>31-12-2023 au 27-<br>28-01-2024 au 24-<br>25-02-2024 au 30-                                                                                                    | 01-2024<br>02-2024<br>03-2024                                                                                                    | Seq<br>▶ 9<br>9                             | Calendrier<br>Année :<br>Calendrier<br>9 52<br>9 52<br>9 52           | E 52<br>Descript<br>52 sema<br>52 sema<br>52 sema            | 2024 G<br>Periode de<br>tion<br>sines<br>sines                            | 52 semaine<br>énérer<br>2 Paie        | es    | Année<br>2024<br>2024<br>2024         | Période<br>C<br>C                | e<br>01<br>02<br>03       |
| Syndicat<br>Notion de<br>Impression<br>Année P<br>2024<br>2024<br>2024<br>2024                                                         | e fermetu<br>n classé p<br>Période<br>01<br>02<br>03<br>04                                           | re de rapport ac<br>par nom<br>Periode de<br>Pér. Rapp.<br>2024-01<br>2024-02<br>2024-03<br>2024-04                                                                                                    | tivé<br>E Rapport de Paie<br>Description<br>31-12-2023 au 27-<br>28-01-2024 au 24-<br>25-02-2024 au 30-<br>31-03-2024 au 27-<br>21-03-2024 au 27-<br>25-02-2024 au 27-<br>25-02-2024 au 27-<br>25- | 01-2024<br>02-2024<br>03-2024<br>04-2024                                                                                                    | Seq<br>9<br>9<br>9<br>9<br>9<br>9           | Calendrier<br>Année :<br>9 52<br>9 52<br>9 52<br>9 52<br>9 52         | E 52<br>Descript<br>52 sema<br>52 sema<br>52 sema<br>52 sema | 2024 G<br>Periode de<br>tion<br>sines<br>sines<br>sines<br>sines          | 52 semaine<br>énérer                  | es    | Année<br>2024<br>2024<br>2024<br>2024 | Période<br>C<br>C<br>C<br>C      | e<br>01<br>02<br>03       |
| Syndicat<br>Notion de<br>Impression<br>Année P<br>2024<br>2024<br>2024<br>2024<br>2024                                                 | e fermetu<br>n classé p<br>Période<br>01<br>02<br>03<br>04<br>05                                     | re de rapport ac<br>par nom<br>Periode de<br>Pér. Rapp.<br>2024-01<br>2024-02<br>2024-03<br>2024-04<br>2024-05                                                                                                    | tivé<br>E Rapport de Paie<br>Description<br>31-12-2023 au 27-<br>28-01-2024 au 24-<br>25-02-2024 au 30-<br>31-03-2024 au 27-<br>28-04-2024 au 27-<br>28-04-2024 au 25-                                                                                                    | 01-2024<br>02-2024<br>03-2024<br>04-2024<br>05-2024                                                                                         | Seq<br>9<br>9<br>9<br>9<br>9<br>9<br>9      | Calendrier<br>Année :<br>9 52<br>9 52<br>9 52<br>9 52<br>9 52<br>9 52 | 52<br>Descript<br>52 sema<br>52 sema<br>52 sema<br>52 sema   | 2024 G<br>Periode de<br>tion<br>nines<br>nines<br>nines<br>nines<br>nines | 52 semaine<br>énérer                  | es    | Année<br>2024<br>2024<br>2024<br>2024 | Période<br>C<br>C<br>C<br>C      | e<br>01<br>02<br>03<br>04 |
| Syndicat<br>Notion de<br>Impression<br>Année P<br>2024<br>2024<br>2024<br>2024<br>2024<br>2024                                         | e fermetu<br>n classé p<br>Période<br>01<br>02<br>03<br>04<br>05<br>06                               | re de rapport ac<br>par nom<br>Periode de<br>Pér. Rapp.<br>2024-01<br>2024-02<br>2024-03<br>2024-04<br>2024-04<br>2024-05<br>2024-06                                                                                         | tivé<br><b>Rapport de Paie</b><br>Description<br><b>31-12-2023 au 27-</b><br>28-01-2024 au 24-<br>25-02-2024 au 30-<br>31-03-2024 au 27-<br>28-04-2024 au 27-<br>28-04-2024 au 25-<br>26-05-2024 au 29-                                                                                                    | 01-2024<br>02-2024<br>03-2024<br>04-2024<br>05-2024<br>05-2024<br>06-2024                                                                   | Seq<br>9<br>9<br>9<br>9<br>9<br>9<br>9<br>9 | Calendrier<br>Année :<br>9 52<br>9 52<br>9 52<br>9 52<br>9 52         | 52<br>Descript<br>52 sema<br>52 sema<br>52 sema              | 2024 G<br>Periode de<br>tion<br>sines<br>sines<br>sines<br>sines          | 52 semaine<br>énérer                  | es    | Année<br>2024<br>2024<br>2024<br>2024 | Période<br>C<br>C<br>C<br>C      | e<br>01<br>02<br>03       |
| Syndicat<br>Notion de<br>Impression<br>Année F<br>2024<br>2024<br>2024<br>2024<br>2024<br>2024<br>2024                                 | e fermetu<br>n classé p<br>Période<br>01<br>02<br>03<br>04<br>05<br>06<br>07                         | re de rapport ac<br>par nom<br>Periode de<br>Pér. Rapp.<br>2024-01<br>2024-02<br>2024-03<br>2024-04<br>2024-04<br>2024-05<br>2024-05<br>2024-06<br>2024-07                                                                   | tivé<br><b>Rapport de Paie</b><br>Description<br><b>31-12-2023 au 27-</b><br>28-01-2024 au 24-<br>25-02-2024 au 30-<br>31-03-2024 au 27-<br>28-04-2024 au 27-<br>28-04-2024 au 27-<br>26-05-2024 au 29-<br>30-06-2024 au 27-                                                                                                    | 01-2024<br>02-2024<br>03-2024<br>04-2024<br>05-2024<br>05-2024<br>06-2024<br>07-2024                                                        | Seq<br>▶ 9<br>9<br>9<br>9                   | Calendrier<br>Année :<br>9 52<br>9 52<br>9 52<br>9 52<br>9 52         | 52<br>Descript<br>52 sema<br>52 sema<br>52 sema              | 2024 G<br>Periode do<br>tion<br>tines<br>tines<br>tines<br>tines          | 52 semaine<br>énérer                  | es    | Année<br>2024<br>2024<br>2024<br>2024 | Période<br>C<br>C<br>C<br>C<br>C | e<br>01<br>02<br>03<br>04 |
| Syndicat<br>Notion de<br>Impression<br>Année F<br>2024<br>2024<br>2024<br>2024<br>2024<br>2024<br>2024<br>202                          | e fermetu<br>n classé p<br>Période<br>01<br>02<br>03<br>04<br>05<br>06<br>07<br>08                   | re de rapport ac<br>par nom<br>Periode de<br>Pér. Rapp.<br>2024-01<br>2024-02<br>2024-03<br>2024-04<br>2024-04<br>2024-05<br>2024-05<br>2024-06<br>2024-07<br>2024-08                                                        | tivé<br><b>Rapport de Paie</b><br>Description<br><b>31-12-2023 au 27-</b><br>28-01-2024 au 24-<br>25-02-2024 au 30-<br>31-03-2024 au 27-<br>28-04-2024 au 27-<br>28-04-2024 au 27-<br>26-05-2024 au 29-<br>30-06-2024 au 27-<br>28-07-2024 au 31-                                                                                                    | 01-2024<br>02-2024<br>03-2024<br>04-2024<br>05-2024<br>05-2024<br>06-2024<br>07-2024<br>08-2024                                             | Seq<br>▶ 9<br>9<br>9<br>9                   | Calendrier<br>Année :<br>9 52<br>9 52<br>9 52<br>9 52<br>9 52         | 52<br>Descript<br>52 sema<br>52 sema<br>52 sema              | 2024 G<br>Periode do<br>tion<br>tines<br>tines<br>tines<br>tines          | 52 semaine<br>énérer                  | es    | Année<br>2024<br>2024<br>2024<br>2024 | Période<br>C<br>C<br>C<br>C      | e<br>01<br>02<br>03       |
| Syndicat<br>Notion de<br>Impression<br>Année F<br>2024<br>2024<br>2024<br>2024<br>2024<br>2024<br>2024<br>202                          | e fermetu<br>n classé p<br>Période<br>01<br>02<br>03<br>04<br>05<br>06<br>07<br>08<br>09             | re de rapport ac<br>par nom<br>Periode de<br>Pér. Rapp.<br>2024-01<br>2024-02<br>2024-03<br>2024-04<br>2024-04<br>2024-05<br>2024-05<br>2024-05<br>2024-06<br>2024-07<br>2024-08<br>2024-09                                  | tivé<br><b>Rapport de Paie</b><br>Description<br><b>31-12-2023 au 27-</b><br>28-01-2024 au 24-<br>25-02-2024 au 30-<br>31-03-2024 au 27-<br>28-04-2024 au 25-<br>26-05-2024 au 29-<br>30-06-2024 au 27-<br>28-07-2024 au 31-<br>01-09-2024 au 28-                                                                                                    | 01-2024<br>02-2024<br>03-2024<br>04-2024<br>05-2024<br>05-2024<br>06-2024<br>06-2024<br>07-2024<br>08-2024<br>09-2024                       | Seq<br>▶ 9<br>9<br>9<br>9                   | Calendrier<br>Année :<br>9 52<br>9 52<br>9 52<br>9 52<br>9 52<br>9 52 | 52<br>Descript<br>52 sema<br>52 sema<br>52 sema              | 2024 G<br>Periode do<br>tion<br>nines<br>nines<br>nines<br>nines          | 52 semaine<br>énérer                  | es    | Année<br>2024<br>2024<br>2024<br>2024 | Périoda<br>C<br>C<br>C<br>C      | e<br>01<br>02<br>03<br>04 |
| Syndicat<br>Notion de<br>Impression<br>Année F<br>2024<br>2024<br>2024<br>2024<br>2024<br>2024<br>2024<br>2024<br>2024<br>2024<br>2024 | e fermetu<br>n classé p<br>Période<br>01<br>02<br>03<br>04<br>05<br>06<br>07<br>08<br>09<br>10       | re de rapport ac<br>par nom<br>Periode de<br>Pér. Rapp.<br>2024-01<br>2024-02<br>2024-03<br>2024-04<br>2024-05<br>2024-05<br>2024-05<br>2024-05<br>2024-05<br>2024-07<br>2024-08<br>2024-09<br>2024-10                       | tivé Description<br>28-2023 au 27-<br>28-01-2024 au 24-<br>25-02-2024 au 30-<br>31-03-2024 au 27-<br>28-04-2024 au 25-<br>26-05-2024 au 25-<br>26-05-2024 au 25-<br>26-05-2024 au 25-<br>26-05-2024 au 26-<br>28-07-2024 au 26-<br>29-09-2024 au 26-                                                                                                    | 01-2024<br>02-2024<br>03-2024<br>04-2024<br>05-2024<br>05-2024<br>06-2024<br>07-2024<br>08-2024<br>08-2024<br>09-2024<br>10-2024            | Seq<br>▶ 9<br>9<br>9<br>9                   | Calendrier<br>Année :<br>9 52<br>9 52<br>9 52<br>9 52<br>9 52<br>9 52 | 52<br>Descript<br>52 sema<br>52 sema<br>52 sema              | 2024 G<br>Periode de<br>tion<br>sines<br>sines<br>sines                   | 52 semaine<br>énérer                  | es    | Année<br>2024<br>2024<br>2024<br>2024 | Période<br>C<br>C<br>C<br>C<br>C | e<br>01<br>02<br>03<br>04 |
| Syndicat<br>Notion de<br>Impression<br>Année F<br>2024<br>2024<br>2024<br>2024<br>2024<br>2024<br>2024<br>2024<br>2024<br>2024<br>2024 | e fermetu<br>n classé p<br>Période<br>01<br>02<br>03<br>04<br>05<br>06<br>07<br>08<br>09<br>10<br>11 | re de rapport ac<br>par nom<br>Periode de<br>Pér. Rapp.<br>2024-01<br>2024-02<br>2024-03<br>2024-04<br>2024-05<br>2024-05<br>2024-05<br>2024-05<br>2024-05<br>2024-07<br>2024-08<br>2024-09<br>2024-09<br>2024-10<br>2024-11 | tivé Description<br>28-2023 au 27-<br>28-01-2024 au 24-<br>25-02-2024 au 30-<br>31-03-2024 au 27-<br>28-04-2024 au 25-<br>26-05-2024 au 25-<br>26-05-2024 au 25-<br>26-05-2024 au 25-<br>26-05-2024 au 26-<br>28-07-2024 au 31-<br>01-09-2024 au 28-<br>29-09-2024 au 26-<br>27-10-2024 au 30-                                                                                                    | 01-2024<br>02-2024<br>03-2024<br>04-2024<br>05-2024<br>05-2024<br>06-2024<br>06-2024<br>07-2024<br>08-2024<br>09-2024<br>10-2024<br>11-2024 | > Seq<br>> 9<br>9<br>9<br>9<br>9<br>9<br>9  | Calendrier<br>Année :<br>9 52<br>9 52<br>9 52<br>9 52<br>9 52<br>9 52 | 52<br>Descript<br>52 sema<br>52 sema<br>52 sema              | 2024 G<br>Periode de<br>tion<br>sines<br>sines<br>sines                   | 52 semaine<br>énérer                  | 25    | Année<br>2024<br>2024<br>2024<br>2024 | Période<br>C<br>C<br>C<br>C      | e<br>01<br>02<br>03<br>04 |

# Fériés automatiques

#### Module de Paie→ Maintenances→ Calcul de paie→ Gains / Déductions / Bénéfices

Si vous utilisez un gain automatique pour les jours fériés de vos employés non CCQ, vous devez ajouter les périodes de l'année 2024 qui comprennent des jours fériés.

Choisissez le calendrier et entrez manuellement toutes les périodes de vacances dans la section du bas à gauche.

| 🔶 🏦 💥 🔚 🤭 🗧                                                                                                    | 2(001)/TE] Gains / Déductions / Bénéfices — 🗆 🗙                                                                                                    |
|----------------------------------------------------------------------------------------------------|----------------------------------------------------------------------------------------------------|
| Maintenance Outils Communication Administration Configurat                                                                                                    | ion                                                                                                    |
| Code 771                                                                                                    | rées IN A DE LA Comenta Comenta Coment |
| 1 - Général 2 - Paramètres 3 - Conditions 4 - Calcul - Général 6 - Calcul - Autres o                                                                                                    | ains / déductions 8 - Pointeur                                                                                                    |
| Général                                                                                                    | Paramètres                                                                                                    |
| Code     771       Description     1 JOUR FERIE 1/20       Abrégée     FERIE 1/20       Type     Gain       Groupe d'item     SAL-REG       Salaire (incluant Av. Soc.)- Hrs reg       Gain / bén. /déd. maître     771       1 JOUR FERIE 1/20       Type de calcul     Pourcent selon cumulatif       Fréquence de paiement     Intervalle de période (selon condition)       Rebeter     1 fois | Configuration ICC Imposable (provincial) Imposable (fédéral) Déductible d'impôt (fédéral) Crédit d'impôt fédéral) Crédit d'impôt fédéral Crédit d'impôt fédéral Permis d'utiliser dans feuille de temps Permis d'utiliser dans l'employé Calcul par le détail des feuilles de temps Calcul par le détail des feuilles de temps Niveau enrenistrement Des Importements                                                                                                    |
| Périodes de paiement                                                                                                    | Prorata selon source calc de                                                                                                    |
| Calendrier Année de Période de Année à Période à                                                                                                    | Accumulateur                                                                                                    |
| ▶ 52 - 52 semaines 2024 01 2024 01                                                                                                    |                                                                                                    |
| 52 - 52 semaines 2024 13 2024 13                                                                                                    | Accumulateur                                                                                                    |
| 52 - 52 semaines 2024 14 2024 14                                                                                                    | Type accum. 🗸                                                                                                    |
| 52 - 52 semaines 2024 21 2024 21                                                                                                    |                                                                                                    |
| 52 - 52 semaines 2024 26 2024 26                                                                                                    |                                                                                                    |
| 52 - 52 semaines 2024 27 2024 27                                                                                                    |                                                                                                    |
| 52 - 52 semaines 2024 36 2024 36                                                                                                    |                                                                                                    |
| D2 - 52 semaines 2024 51 2024 51                                                                                                    |                                                                                                    |
|                                                                                                    |                                                                                                    |
| Actif                                                                                                    | Défaut *                                                                                                    |

# Étape 2

# Montants personnels de base

Lorsque la dernière paie de 2023 sera terminée, mais avant la première paie de 2024, n'oubliez pas d'effectuer les modifications aux montants personnels de base d'impôts provincial et fédéral. Cette procédure préparera le transfert des exemptions de base dans la fiche des employés pour les paies de 2024.

| Nouveaux taux | personnels | de base | pour | janvier | 2024 |
|---------------|------------|---------|------|---------|------|
|---------------|------------|---------|------|---------|------|

| Provinces                 | Montant   |
|---------------------------|-----------|
| Québec                    | 18 056 \$ |
| Fédéral                   | 15 705 \$ |
| Ontario                   | 12 399 \$ |
| Terre-Neuve et Labrador   | 10 818 \$ |
| Nouvelle-Écosse           | 11 481 \$ |
| Nouveau-Brunswick         | 13 044 \$ |
| Colombie-Britannique      | 12 580 \$ |
| Yukon                     | 15 705 \$ |
| Territoires du Nord-Ouest | 17 373 \$ |
| Île du Prince-Édouard     | 13 500 \$ |
| Manitoba                  | 15 780 \$ |
| Saskatchewan              | 18 491 \$ |
| Alberta                   | 21 885 \$ |
| Nunavut                   | 18 767 \$ |

### Voici comment procéder

#### Paie→ Maintenances→ Paramètres→ Paramètres par défaut (Paie) ou configuration de paie

- 1. Entrez le code de la division.
- 2. Sélectionnez l'onglet **Général**. Dans la section de droite **Maintenance employé**, entrez les montants d'exemption de base pour le provincial et le fédéral et cliquez sur **Sauvegarder**.

| Montant d'exemption de base provincial par défaut | 18,056.00 |
|---------------------------------------------------|-----------|
| Montant d'exemption de base fédéral par défaut    | 15,705.00 |

3. Répétez pour toutes vos divisions.

#### Paie→ Employé

Vous devez également modifier le montant d'exemption provinciale et fédérale dans la fiche de chaque employé. Ouvrez la maintenance des employés, allez dans l'onglet **Outils** et cliquez sur **Modif. Exempt Impôts** *[*=].

Vous devez **obligatoirement** remplir chacune des lignes pour chaque province affichée dans les colonnes **Nouv.Exempt.Féd.** et **Nouv.Exempt.Prov.** S'il n'y a aucun changement, indiquez le même montant (ne pas laisser la case vide = 0). La colonne **Sélect.** se coche automatiquement pour indiquer que cette province sera traitée.

Cliquez sur moision pour déclencher le traitement. Le système vous demandera de confirmer l'enregistrement de ces changements. Lorsque vous cliquez sur mois, les taux sélectionnés sont modifiés dans toutes vos fiches d'employés. Une fois le processus terminé, le message suivant s'affiche : Les changements ont été appliqués

**Remarque**: Veuillez vous référer au formulaire TD1 rempli par votre employé pour les montants d'exemption différents du montant de base (ex : l'employé a un revenu annuel net > 173 205 \$).

# Tables d'imposition – Province de Québec

#### Paie→ Maintenances→ Paramètres→ Provinces / Tables d'imposition

Vous devez modifier les taux en vigueur pour l'année 2024 pour votre table du Québec.

#### Table d'impôt → Onglet Impôt provincial

|               |                      | _          |           |         |          |              | Surtax     | e            |          |          |
|---------------|----------------------|------------|-----------|---------|----------|--------------|------------|--------------|----------|----------|
| % Crédit d'im | position             |            | 14.00     |         |          | Montant      | limite     | % Excede     | nt       |          |
| % Déduction   | pour emploi          |            | 6.00      |         |          |              |            |              |          |          |
| Max déductio  | n pour emploi        |            | 1,380.00  |         |          |              |            |              |          |          |
| Páduction d'i | moât provincial (ON  |            | 0.00      |         |          |              |            |              |          |          |
| Reduction of  | inpot provincial (Or | (C-0)      | 0.00      |         |          |              |            |              |          |          |
|               | Tab                  | le d'impôt | générale  |         |          |              | Table d'in | npôt supplén | nentaire |          |
| Туре          | Jusqu'au mnt         | % d'impôt  | Exemption | Mnt max | Mnt base | Jusqu'au mnt | % d'impôt  | Exemption    | Mnt max  | Mnt base |
| Standard      | 51,780.00            | 14.00      | 0.00      | 0.00    | 0.00     |              |            |              |          |          |
| Standard      | 103,545.00           | 19.00      | 2,589.00  | 0.00    | 0.00     |              |            |              |          |          |
| Standard      | 126,000.00           | 24.00      | 7,766.00  | 0.00    | 0.00     |              |            |              |          |          |
| Standard      | 999,999,999.99       | 25.75      | 9,971.00  | 0.00    | 0.00     |              |            |              |          |          |
|               |                      |            |           |         |          |              |            |              |          |          |
|               |                      |            |           |         |          |              |            |              |          |          |

#### Table d'impôt → Onglet Impôt fédéral

|   |                                                      | _                                                                          |                                                            |                                                        |                                         |                                          |              |            | Surtaxe      |                       |            |
|---|------------------------------------------------------|----------------------------------------------------------------------------|------------------------------------------------------------|--------------------------------------------------------|-----------------------------------------|------------------------------------------|--------------|------------|--------------|-----------------------|------------|
|   | % Crédit d'imp                                       | osition                                                                    | 15.00                                                      |                                                        |                                         |                                          | Mnt minimum  | % Surta    | ke % Exe     | cedent                | Mnt ajust. |
|   | max credit pou                                       |                                                                            | 1,455.00                                                   | générala                                               |                                         |                                          |              | Table d'im | unât cumplán | nontaire              |            |
|   |                                                      | T-1                                                                        |                                                            |                                                        |                                         |                                          |              |            | IDAT CUDDUM  | 1 4 4 1 1 2 3 1 1 4 4 |            |
|   | Tune                                                 | Tab                                                                        | % d'impôt                                                  | Evenation                                              | Mot may                                 | Mot base                                 | luccu'au mot | % d'impôt  | Evernation   | Mot may               | Mot bac    |
| • | Type<br>Standard                                     | Tab<br>Jusqu'au mnt<br>55 867.00                                           | % d'impôt<br>% d'impôt<br>15.00                            | Exemption<br>0.00                                      | Mnt max                                 | Mnt base                                 | Jusqu'au mnt | % d'impôt  | Exemption    | Mnt max               | Mnt base   |
| • | Type<br>Standard<br>Standard                         | Tab<br>Jusqu'au mnt<br>55,867.00<br>111,733.00                             | % d'impôt<br>% d'impôt<br>15.00<br>20.50                   | Exemption<br>0.00<br>3,073.00                          | Mnt max<br>0.00<br>0.00                 | Mnt base<br>0.00<br>0.00                 | Jusqu'au mnt | % d'impôt  | Exemption    | Mnt max               | Mnt base   |
| • | Type<br>Standard<br>Standard<br>Standard             | Tab<br>Jusqu'au mnt<br>55,867.00<br>111,733.00<br>173,205.00               | % d'impôt<br>15.00<br>20.50<br>26.00                       | Exemption<br>0.00<br>3,073.00<br>9,218.00              | Mnt max<br>0.00<br>0.00<br>0.00         | Mnt base<br>0.00<br>0.00<br>0.00         | Jusqu'au mnt | % d'impôt  | Exemption    | Mnt max               | Mnt base   |
| • | Type<br>Standard<br>Standard<br>Standard<br>Standard | Tab<br>Jusqu'au mnt<br>55,867.00<br>111,733.00<br>173,205.00<br>246,752.00 | % d'impôt<br>% d'impôt<br>15.00<br>20.50<br>26.00<br>29.00 | Exemption<br>0.00<br>3,073.00<br>9,218.00<br>14,414.00 | Mnt max<br>0.00<br>0.00<br>0.00<br>0.00 | Mnt base<br>0.00<br>0.00<br>0.00<br>0.00 | Jusqu'au mnt | % d'impôt  | Exemption    | Mnt max               | Mnt base   |

Pour les taux des autres provinces, voir ANNEXE 1 - Paie multiprovince à la page 25.

# Commission des Normes du Travail (CNT)

#### Paie→ Maintenances→ Calcul de paie→ Gains / déductions / bénéfices

Pour la province de **Québec**, le taux de cotisation de l'employeur reste à **0,06 %** (fixe).

Le maximum par employé pour le calcul du montant admissible à la Commission des normes du travail du Québec est de **94 000** \$ pour 2024.

Sélectionnez le code de bénéfice pour la CNT. Dans l'onglet **Calcul – Autres gains/déductions**, dans la section **Admissibilité** à gauche, changez le montant annuel à 94 000 \$.

| Admissibilité      |       |           |
|--------------------|-------|-----------|
| Montant admissible |       |           |
| Туре               | Annue | el 🗸      |
| Montant            |       | 94,000.00 |

# Commission de la Santé et Sécurité au Travail (CNESST)

Deux maintenances doivent être modifiées pour la CNESST :

#### $Paie \rightarrow Maintenances \rightarrow Calcul de paie \rightarrow Code de CNESST$

Tous les codes de CNESST que vous utilisez doivent être validés et modifiés au besoin avec les nouveaux taux prime et versement ainsi que le maximum annuel ou hebdomadaire pour l'année 2024 selon le code de CNESST. Ce changement doit se faire après la dernière paie de 2023 et avant la première paie 2024. L'application Code de CNESST fonctionne par province.

Pour modifier cette table, vous devez utiliser l'onglet **Outils** et cliquer sur **Modifier max. assurable S**. Validez la province et entrez les montants annuels et hebdomadaires pour 2024.

Pour la province de Québec, le montant maximum annuel assurable de 2024 est de **94 000 \$** et le montant maximum hebdomadaire est de **1 802,84 \$**.

#### Paie→ Maintenances→ Calcul de paie→ Gains / déductions / bénéfices

Assurez-vous que tous vos codes de bénéfices de CNESST (Prime et Versement) sont configurés de la façon suivante :

Ex. Code de CNESST Prime, onglet Calcul – Autres gains / déductions.

Pour le champ Pourcentage selon :

| _ % Gains /      | - % Gains / déductions |   |  |
|------------------|------------------------|---|--|
| Pourcen          | tage selon :           |   |  |
| CNESST           | Taux Prime             | • |  |
| Admissibilité    |                        |   |  |
|                  |                        |   |  |
| Montar           | nt admissible          |   |  |
| - Montar<br>Type | nt admissible          | • |  |

Ex. Code de CNESST Versement.

| - % Gains / déductions |                       |  |  |
|------------------------|-----------------------|--|--|
| Pourcentage selon :    |                       |  |  |
| CNESST                 | Taux de versement 🛛 👻 |  |  |
| Admissibilité          |                       |  |  |
| Montant admissible     |                       |  |  |
| Туре                   | <b></b>               |  |  |
| Montant                |                       |  |  |

# Fond des services de santé (FSS)

#### Paie→ Maintenances→ Calcul de paie→ Gain / déductions / bénéfices

Important : Faites la vérification de votre masse salariale réelle de 2023 pour connaître votre taux de cotisation de 2024 selon votre secteur d'activité d'entreprise.

| Taux de cotisation au FSS applicables selon la masse salariale totale (MST) pour 2023                                                                                                    |                                    |                                                   |                                   |  |
|----------------------------------------------------------------------------------------------------|------------------------------------|---------------------------------------------------|-----------------------------------|--|
|                                                                                                    | MST de<br>1 000 000 \$<br>ou moins | MST entre<br>1 000 000 \$<br>et 7 200 000 \$      | MST de<br>7 200 000 \$<br>ou plus |  |
| Taux de cotisation au FSS (en %) pour les employeurs dont plus de<br>50 % de la masse salariale totale se rapporte à des activités des<br>secteurs <b>primaire et manufacturier</b>                                                                                       | 1,25                               | 0,7645 + (0,4855 ×<br>MST/1 000 000) <sup>1</sup> | 4,26                              |  |
| <ul> <li>Taux de cotisation au FSS (en %) pour tous les employeurs, sauf</li> <li>les employeurs dont plus de 50 % de la masse salariale totale se rapporte à des activités des secteurs primaire et manufacturier;</li> <li>les employeurs du secteur public.</li> </ul> | 1,65                               | 1,2290 + (0,4210 ×<br>MST/1 000 000) <sup>1</sup> | 4,26                              |  |
| Taux de cotisation au FSS (en %) pour les <u>employeurs du secteur</u><br>public                                                                                                    | 4,26                               | 4,26                                              | 4,26                              |  |

Choisissez votre code de bénéfices (*FSS* ou *RAMQ* selon vos données). Dans l'onglet **Calcul – Autres** gains/déductions, entrez votre taux dans le champ % Fixe :

| – % Gains / déductions ––––– |      |  |
|------------------------------|------|--|
| Pourcentage selon :          |      |  |
| % Fixe                       | 4.26 |  |

# Assurance-emploi (AE)

#### Paie→ Maintenances→ Calcul de paie→ Gain / déductions / bénéfices

Choisissez les trois codes de bénéfices suivants :

- AE-Salarié;
- AE-Employeur;
- AE-Crédit fédéral.

## AE-Salarié

Pour la province de **Québec**, le taux de cotisation de l'employé passe à **1,32 %** (pour les autres provinces, se référer à la section *ANNEXE 1 – Paie* multiprovince à la page 25).

Pour toutes les provinces, le gain maximum annuel pour l'assurance-emploi augmente à **63 200 \$**, mais il n'est plus traité comme Montant admissible, Type *Annuel*. Il sera plutôt traité dans l'onglet **4 Calcul - Général**.

| - % Gains / déductions |          |  |  |  |
|------------------------|----------|--|--|--|
| Pourcentage selon :    |          |  |  |  |
| % Fixe                 | 1.32     |  |  |  |
| Admissibilité          |          |  |  |  |
| Montant admissible     |          |  |  |  |
| Туре                   | Annuel 🗸 |  |  |  |
| Montant                |          |  |  |  |

Dans l'onglet **Calcul – Général**, entrez le montant **834,24 \$** dans le champ **Jusqu'à concurrence de** pour le Québec. Vous devez cocher la case **Maximum annuel**.

| Jusqu'à concurrence de | 834.24 Maximum | annuel 🔽 | 2 |
|------------------------|----------------|----------|---|
|------------------------|----------------|----------|---|

### **AE-Employeur**

La part de l'employeur représente 1,4 X la part de l'employé. Il existe deux méthodes reliées à la table AE-Employeur.

### Première méthode (la plus courante)

La part de l'employeur équivaut à **1,4 X** la part de l'employé, ce qui représente un taux de **140 %** calculé sur votre table d'assurance-emploi de l'employé.

| 🔶 🏦 💥 🔒                                                      | う      | Ŧ      | AE     | -CIE ( |
|--------------------------------------------------------------|--------|--------|--------|--------|
| K Main                                                       | tenanc | e      | Outils | Con    |
| Code AE-CIE                                                  |        | 0uvert | rir 🚖  | Rec    |
| <u>1</u> - Général <u>2</u> - Paramètres <u>3</u> - Conditio |        |        | nditio |        |
| % Gains / déductions                                         |        |        |        |        |
| Pourcentage selon :                                          |        |        |        |        |
| % Fixe                                                       |        | 140.0  | 0      |        |

Dans l'onglet **Calcul – Général**, entrez le montant **1 167,94 \$** dans le champ **Jusqu'à concurrence de** pour le Québec. Cochez la case **Maximum annuel**.

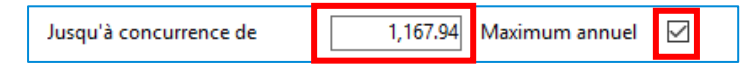

**Remarque**: Si vous avez droit à un taux d'**AE réduit**, vous devez entrer ce taux dans votre table de bénéfices *AE-Employeur Réduit*. Dans l'onglet **Calcul – Général**, vous devez entrer votre montant maximum annuel dans le champ **Jusqu'à concurrence de** et cocher la case **Maximum annuel**.

#### Deuxième méthode

Dans l'onglet **Calcul – Autres gains/déductions**, si vous avez affiché toutes vos tables de gains admissibles dans cet onglet, vous devez changer le taux de 1,65 % à **1,66 %** pour le Québec.

### **AE-Crédit Fédéral**

Le crédit fédéral équivaut à 100 % de la part de l'employé.

Pour le crédit fédéral au Québec, entrez le montant dans le champ Montant max. par période :

- Pour un calendrier de 52 semaines : 16,04 \$ (Max 834,24 \$ / 52);
- Pour un calendrier de 53 semaines : **15,74 \$** (Max 834,24 \$ / 53).

Dans l'onglet **Calcul – Général**, entrez le montant qui s'applique à votre table.

# Régime des rentes du Québec (RRQ)

# Régime des rentes du Québec (RRQ) et Régime de pensions du Canada (RPC ou CPP)

Des changements majeurs ont été apportés par les gouvernements fédéral et provincial et touchent les régimes mentionnés ci-dessus.

Depuis le 1<sup>er</sup> janvier 2023, vous avez apporté un correctif en ajoutant deux nouvelles tables pour différencier le crédit d'impôt fédéral de la déduction d'impôt fédérale et provinciale pour le RRQ et/ou RPC.

À partir du 1<sup>er</sup> janvier 2024, une nouvelle déduction des cotisations supplémentaires au RRQ et/ou RPC doit être ajoutée. Cette déduction s'appelle RRQ2 ou RPC2. Cette table comporte la déduction d'impôt au fédéral et au provincial. Cependant, pour que cette table soit prise en considération, l'employé doit avoir atteint le maximum de la table de *RRQ*.

Nous laissons les exemples des deux premières tables de janvier 2023 comme référence et nous ajouterons celle de la nouvelle cotisation RRQ2 pour janvier 2024.

#### Janvier 2023

Pour le calcul du RRQ/RPC, vous avez besoin de trois tables :

- Déduction à l'employé au taux de 6,40 % (taux de janvier 2023 et 2024).
- Bénéfice calculé sur la déduction de l'employé (point 1), 5,40 % qui représente un crédit d'impôt fédéral.
- Bénéfice calculé sur la déduction de l'employé (point 1), 1,00 % qui représente une déduction d'impôts fédéral et provincial.

Exemple : Pour la province de Québec

Le taux de l'employé est de 6,40 % dont 5,40 % représente la cotisation de base et 1 % représente la cotisation supplémentaire.

#### Régime des rentes du Québec (RRQ)

|                    | Taux      | Crédit impôt Fé | d Déd. impôt Féd + Prov |
|--------------------|-----------|-----------------|-------------------------|
| Taux employé       | 6,40 %    | 5,40 %          | 1,00 %                  |
| Taux employeur     | 6,40 %    | 5,40 %          | 1,00 %                  |
| Exemption générale | 3 500,00  |                 |                         |
| Maximum employé    | 4 160,00  |                 |                         |
| Maximum employeur  | 4 160,00  |                 |                         |
| Maximum admissible | 68 500,00 |                 |                         |
| Répartition en %   | 100 %     | 84,375 %        | 15,625 %                |

Étape 2

#### Paie→ Maintenances→ Calcul de paie→ Gain / déductions / bénéfices

Choisissez les quatre (4) codes de bénéfices suivants :

- RRQ-Salarié ;
- RRQ-Employeur;
- RRQ-Crédit fédéral :
- RRQ-Déduction supplémentaire .

#### **RRQ-Salarié**

Pour le Québec, le taux de cotisation de l'employé reste à 6,40 % (fixe).

*Nous n'inscrivons plus le maximum annuel* pour le régime des rentes du Québec. Sachez cependant qu'il est maintenant de **68 500 \$**.

#### L'exemption annuelle reste à 3 500 \$

| <u>1</u> - Général                 | <u>2</u> - Paramètres | <u>3</u> - Conditions |  |
|------------------------------------|-----------------------|-----------------------|--|
| - % Gains / d                      | léductions ———        |                       |  |
| Pourcenta                          | ige selon :           | -                     |  |
| % Fixe                             | 6.40                  |                       |  |
| - Admissibil                       | ité                   |                       |  |
| - Montant                          | admissible            |                       |  |
| Туре                               | Annuel                | ~                     |  |
| Montant                            |                       |                       |  |
| Qte. Hre                           | Qte. Hre Admissible   |                       |  |
| Туре                               |                       | ~                     |  |
| Qte Hre Adm.                       |                       |                       |  |
| Utiliser la portion non-admissible |                       |                       |  |
| Condition supplémentaire           |                       |                       |  |
| Montant min. fdt                   |                       |                       |  |
| Exemption annuelle : 3,500.00      |                       |                       |  |
| Exemption annuelle RRQ             |                       |                       |  |

Dans l'onglet **Calcul - Général**, entrez le montant **4 160 \$** dans le champ **Jusqu'à concurrence de** et cochez la case **Maximum annuel**.

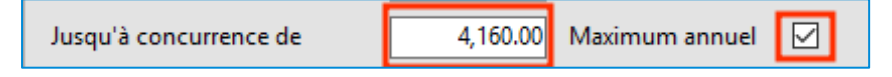

#### **RRQ-Déduction Supplémentaire**

Pour l'année 2024, aucune modification n'est requise pour cette configuration. La déduction supplémentaire de 1 % reste la même.

#### **RRQ-Employeur**

La part de l'employeur équivaut à 100 % de la part de l'employé.

Dans la table, dans l'onglet **Calcul-Autres gains/déductions**, dans la section de gauche, assurez-vous d'avoir **100 %** si vous avez spécifié la table de *RRQ-Salarié* dans la liste des tables de gains.

Cependant, si vous avez configuré votre table en affichant toutes vos tables de gains dans la section de droite, vous devez changer pour le nouveau taux de **6,40** %.

Dans l'onglet **Calcul - Général**, entrez le montant **4 160 \$** dans le champ **Jusqu'à concurrence de** et cochez la case **Maximum annuel**.

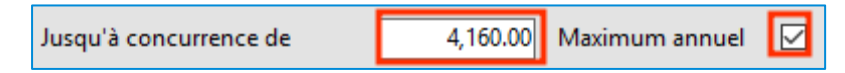

#### **RRQ-Crédit Fédéral**

Dans l'onglet **Calcul – Général**, entrez le montant dans le champ **Montant max. par période** selon votre calendrier :

- Pour un calendrier de 52 semaines : 67,50 \$ ((4 160 \* 84,375 %) / 52);
- Pour un calendrier de 53 semaines : **66,22 \$** ((4 160 \* 84,375 %) / 53).

Dans l'onglet 6-Calcul - Autres gains / déductions, vous devez entrer les gains de la façon suivante :

| Maintenance Outils Con                                          | nmunication Administration Configuration                                                                                                    |
|-----------------------------------------------------------------|----------------------------------------------------------------------------------------------------|
| Code RRQ-CredF Quyrir Rec<br>Ouverture                          | hercher H<br>Hercher H<br>Hercher H<br>H<br>Hercher H<br>H<br>H<br>H<br>H<br>H<br>H<br>H<br>H<br>H<br>H<br>H<br>H<br>H<br>H<br>H<br>H<br>H<br>H |
| <u>1</u> - Général <u>2</u> - Paramètres <u>3</u> - Conditio    | ns 4 - Calcul - Général 6 - Calcul - Autres gains / déductions 8 - Pointeur                                                                     |
| Gains / déductions     Ourcentage selon :     % Fixe     84.375 | ● Ces gains seulement ○ Tous les gains sauf ● Ces heures seulements                                                                             |
| Admissibilité                                                   | Code Description                                                                                                    |
| Montant admissible                                              | у сталод такузираас                                                                                                    |
| Montant                                                         |                                                                                                    |

# Régime québécois d'assurance parentale (RQAP)

#### Paie→ Maintenances→ Calcul de paie→ Gains / déductions / bénéfices

Choisissez les trois codes de bénéfices suivants :

- RQAP-Salarié;
- RQAP-Employeur;
- RQAP-Crédit fédéral.

#### **RQAP-Salarié**

Pour la province de Québec, le taux de cotisation de l'employé reste à 0,494 % (fixe).

*Ne rien inscrire pour le gain maximum annuel pour le RQAP*. Cependant à titre informatif, celui-ci augmente à **94 000 \$**.

| % Gains / déductions |         |  |
|----------------------|---------|--|
| Pourcentage          | selon : |  |
| % Fixe               | 0.494   |  |

Dans l'onglet **Calcul - Général**, entrez le montant **464,36 \$** dans le champ **Jusqu'à concurrence de** et cochez la case **Maximum annuel**.

| Jusqu'à concurrence de | 464.36 | Maximum annuel |  |  |
|------------------------|--------|----------------|--|--|
|------------------------|--------|----------------|--|--|

#### **RQAP-Employeur**

Pour la province de Québec, le taux de cotisation de l'employeur reste à 0,692 % (fixe).

Ne rien inscrire pour le gain maximum annuel.

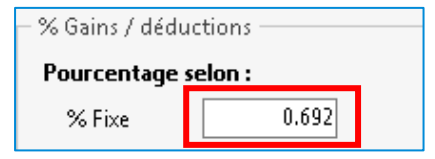

Dans l'onglet **Calcul - Général**, entrez le montant **650,48 \$** dans le champ **Jusqu'à concurrence de** et cochez la case **Maximum annuel**.

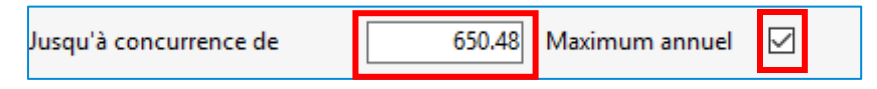

#### **RQAP-Crédit Fédéral**

Le crédit fédéral équivaut à 100 % de la part du salarié. Ne rien inscrire pour le gain maximum annuel.

Pour le crédit fédéral, entrez le montant dans le champ **Montant max. par période** selon votre calendrier :

- Pour un calendrier de 52 semaines : 8,93 \$ (Max 464,36 \$ / 52);
- Pour un calendrier de 53 semaines : **8,76 \$** (Max 464,36 \$ / 53).

Montant max. par période 8.93

# **REER FTQ**

#### Paie→ Maintenances→ Calcul de paie→ Gain / déductions / bénéfices

Choisissez les deux codes de déductions suivants :

- REER FTQ Crédit provincial
- REER FTQ Crédit fédéral

#### Crédit d'impôt provincial 2024

Aucun changement. Le taux de crédit d'impôt reste à 15 %.

#### Crédit d'impôt fédéral 2024

Aucun changement. Le taux de crédit d'impôt reste à 15 %.

# Commission de la construction du Québec (CCQ)

#### Module de Paie→ Maintenances→ Métier / Poste→ Métier

Les taux de la CCQ pour l'année 2024 seront disponibles à compter du **31 décembre 2023**. Vous devrez donc faire la mise à jour des tables de taux d'avantages sociaux de CCQ, dans votre système.

Nous vous recommandons de voir à modifier les taux particuliers à la suite de cette mise à jour si vous en avez.

Dans la maintenance des métiers, dans l'onglet Outils, cliquez sur Import taux CCQ.

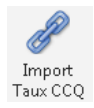

Assurez-vous que la date est bien celle dont la CCQ à mis à jour sur leur site (Selon la CCQ la date est au 31décembre 2023). Cochez **Pour tous les syndicats**, puis cliquez sur tous les métiers pour que la colonne Sél. soit activée pour tous.

| 🔹 Impor                                                                                                    | 🔹 Importation des taux de la CCQ- Vision Constructeur 🛛 🗕 🗖 🗙                                                                                                    |                                        |  |  |  |
|----------------------------------------------------------------------------------------------------|----------------------------------------------------------------------------------------------------|----------------------------------------|--|--|--|
| Date des                                                                                                    | Date des taux à importer: 2023-12-31                                                                                                    |                                        |  |  |  |
| Répertoi                                                                                                    | re de travail:                                                                                                    | edtDir                                 |  |  |  |
| Pour tous                                                                                                    | s les syndicat                                                                                                    | s? V Tous les métiers                  |  |  |  |
| Sél.                                                                                                    | Métier                                                                                                    | Description du métier                  |  |  |  |
|                                                                                                    | 310                                                                                                    | Monteur -mécanicien (Vitrier )         |  |  |  |
|                                                                                                    | 324                                                                                                    | Opérateur d'épandeuse                  |  |  |  |
|                                                                                                    | 326                                                                                                    | Opérateur de niveleuse                 |  |  |  |
|                                                                                                    | 326CE                                                                                                    | Opérateur niveleuse chef équipe        |  |  |  |
|                                                                                                    | 326V                                                                                                    | Opér. de niveleuse - Cot. volontaire   |  |  |  |
|                                                                                                    | 336                                                                                                    | Opérateur de rouleau - Classe A        |  |  |  |
|                                                                                                    | 338                                                                                                    | Opérateur de tracteur - Classe A       |  |  |  |
|                                                                                                    | 347                                                                                                    | Opérateur de Pelle                     |  |  |  |
|                                                                                                    | 348                                                                                                    | Operateur pelles mecaniques - Classe A |  |  |  |
| <ul> <li>Image: A start of the start of the start of</li></ul> | 349                                                                                                    | Operateur pelles mecaniques - Classe B |  |  |  |
|                                                                                                    | 350                                                                                                    | Peintre                                |  |  |  |
| IMPORTAI<br>Pour que l<br>périodes d<br>Toute prim<br>La prime d                                                                                                    | IMPORTANT !!! Pour que l'importation des taux de salaire de la CCQ fonctionne convenablement, veuillez noter que les codes de métier, les périodes d'apprentissage ainsi que les codes d'annexes doivent être codifiés selon les normes de la CCQ. Toute prime ajoutée au taux horaire sera perdue (utilisez plutôt les revenus divers automatiques ). La prime de nuit n'est pas mise à jour par l'importation des taux de salaire de la CCQ. Débuter l'importation |                                        |  |  |  |
|                                                                                                    |                                                                                                    |                                        |  |  |  |

Prendre connaissance du texte plus bas identifié IMPORTANT !!! et cliquez dans le bas à droite :

Débuter l'importation

#### Le message suivant s'affichera :

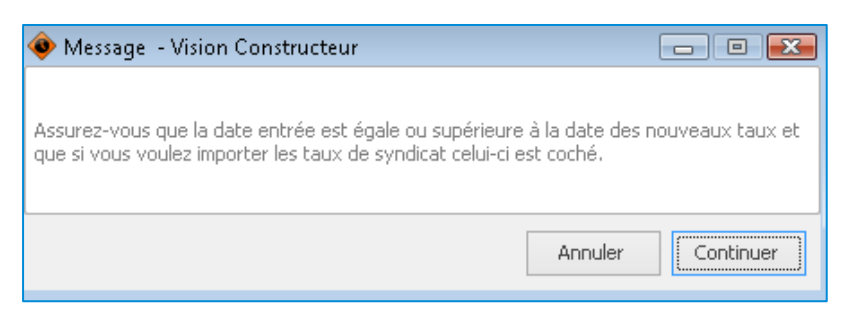

Pour corriger, cliquez sur **Annuler**, ou si tout est correct cliquez sur **Continuer**. Une barre d'avancement s'affichera pour vous indiquer le temps restant.

| 102/765 Metier: 160 - C4 - 1 -              |         |
|---------------------------------------------|---------|
|                                             |         |
| Temps <sup>k</sup> restant estimé: 00:00:44 | Annuler |

Lorsque l'importation des taux sera terminée, une fenêtre s'ouvrira pour afficher le résultat à la demande d'importation. Valider si tout est conforme selon le schéma des couleurs :

| Situation incorrecte | Maxwella vertexes | Unlaum madifiéra |
|----------------------|-------------------|------------------|
| Situation incorrecte | Nouvelle valeur   | valeur modiriee  |

Après vérifications, cliquez sur Mettre à jour les taux importés.

La sauvegarde du métier se fait automatiquement et vous aurez à l'écran :

| Information | n                                          |
|-------------|--------------------------------------------|
| P           | Importation des taux terminée avec succès. |
|             | OK                                         |

ATTENTION à vos taux personnalisés que vous devrez modifier à nouveau manuellement.

**Remarque** : La déduction **E-CCQ-ASS** : vérifiez selon vos codes de secteur le taux applicable et modifiez manuellement au besoin.

# Sources d'informations et liens utiles

Nous vous encourageons fortement à visiter les sites internet suivants ainsi que d'y lire la documentation fournie par les divers organismes :

#### Revenu Québec

*TP-1015.F Formules pour le calcul des retenues à la source et des cotisations, 2024-01* <u>https://www.revenuquebec.ca/fr/services-en-ligne/formulaires-et-publications/details-courant/tp-1015-f/</u>

*TP-1015.G Guide de l'employeur - Retenues à la source et cotisations, 2024-01* <u>https://www.revenuquebec.ca/fr/services-en-ligne/formulaires-et-publications/details-courant/tp-1015-g/</u>

Retenues et cotisations Trousse employeur - Principaux changements pour 2024 https://www.revenuquebec.ca/fr/entreprises/retenues-et-cotisations/trousse-employeur/principauxchangements-pour-2024/

#### Agence du revenu du Canada

Formules pour le calcul des retenues sur la paie – 119e édition – 1er janvier 2024 https://www.canada.ca/fr/agence-revenu/services/formulaires-publications/retenues-paie/t4127-formulescalcul-retenues-paie.html

#### Commission de la construction du Québec (CCQ)

https://www.ccq.org/fr-CA/avantages-sociaux/salaire-taux

#### Commission de la santé et de la sécurité du travail (CNESST)

CSST, Table des taux 2024 https://www.cnesst.gouv.qc.ca/fr/demarches-formulaires/employeurs/dossier-dassurancelemployeur/annexes-tableaux/salaire-maximum-annuel-assurable

#### Calcul de la cotisation relative aux normes du travail (CNT)

https://www.revenuquebec.ca/fr/services-en-ligne/formulaires-et-publications/details-courant/le-39-0-2/

#### Commission Sécurité Professionnelle & de l'Assurance contre les Accidents du Travail Ontario https://www.wsib.ca/fr/tauxdeprime2024

#### WSIB 2024

https://www.wsib.ca/fr/entreprises/primes-etpaiement/tauxprime2023#:~:text=Le%20plafond%20des%20gains%20assurables,de%20100%20422%20 %24%20en%202022.

#### **Cotisation au RPC**

https://www.canada.ca/fr/services/prestations/pensionspubliques/rpc/bonification-rpc.html

# **ANNEXE 1 – Paie multiprovince**

# Assurance-emploi (AE)

### AE-Salarié

Le taux 2024 pour l'assurance emploi des salariés pour les autres provinces reste à 1,66 %.

Dans l'onglet Calcul – Autres gains / déductions :

| Code AE-SAL            | AUT ·<br><u>O</u> uvrir<br>Ouverture |  |  |
|------------------------|--------------------------------------|--|--|
| <u>1</u> - Général     | <u>2</u> - Paramètres <u>3</u>       |  |  |
| - % Gains / déductions |                                      |  |  |
| Pourcentage selon :    |                                      |  |  |
| % Fixe                 | 1.66                                 |  |  |

Dans l'onglet **Calcul - Général**, entrez le montant **1 049,12 \$** dans le champ **Jusqu'à concurrence de** pour les autres provinces. Vous devez cocher **Maximum annuel**.

| Code AE-SAL           | AUT • Quvr            | ir 🔌 Recher           | cher A           | Sauvegarder            |
|-----------------------|-----------------------|-----------------------|------------------|------------------------|
| <u>1</u> - Général    | <u>2</u> - Paramètres | <u>3</u> - Conditions | <u>4</u> - Calcu | I - Général <u>6</u> - |
| Formule<br>Montant fi | xe                    |                       | ]                |                        |
| Jusqu'à co            | ncurrence de          | 1,049.12              | Maximu           | m annuel 🔽             |

### **AE-Employeur**

La part de l'employeur représente 1,4x la part de l'employé. Il existe deux méthodes pour la table AE-Employeur.

#### Première méthode (la plus courante)

La part de l'employeur équivaut à **1,4 X** la part de l'employé ce qui représente un taux de **140 %** calculé sur votre table d'assurance-emploi de l'employé.

| 🔶 🏦 💥 🔚 🀬 🗦 AE-CIE-AUT                                                           | (ASSURANCE-EMPLOI EMPLOY            | EUR Autres Prov) - [CQ-5.        | 06(001)/TE] Gains | / Déductions / B | Bénéfices 📧      | - 🗆 × |
|----------------------------------------------------------------------------------|-------------------------------------|----------------------------------|-------------------|------------------|------------------|-------|
| Maintenance Outils                                                               | Communication Administ              | ation Configuration              |                   |                  |                  |       |
|                                                                                  | Rechercher                          | ler Ajouter Annuler              | Copier            |                  | xctif<br>• (0) • | Aide  |
| Ouverture                                                                        | · · ·                               | Donnee                           | 5                 | 1 30             | atut             | 1     |
| <u>1</u> - Général <u>2</u> - Paramètres <u>3</u> - Con                          | ditions <u>4</u> - Calcul - Général | <u>6</u> - Calcul - Autres gains | / déductions 8    | - Pointeur       |                  |       |
| 🔽 % Gains / déductions ————                                                      |                                     |                                  |                   |                  |                  |       |
| Pourcentage selon :<br>% Five 140.00                                             | Ces gains seulement                 | 🔘 Tous les gains sa              | uf 🔘 Ce           | s heures seuleme | ents             |       |
|                                                                                  | Code Descript                       | ion                              |                   |                  |                  |       |
| - Montant admircible                                                             | AE-SALAUT ASSURA                    | NCE EMPLOI SALARIE Au            | tresProv Typ      | pe Descript      | tion             |       |
| Montant admissible       Type     Annuel       Montant       Ote. Hre Admissible |                                     |                                  |                   |                  |                  |       |

Dans l'onglet **Calcul - Général**, vous devez entrer le montant de **1 468,77 \$** pour les autres provinces dans le champ **Jusqu'à concurrence de**. Cochez la case **Maximum annuel**.

| <u>1</u> - Général | <u>2</u> - Paramètres | <u>3</u> - Conditions | <u>4</u> - Calcul - Général | <u>6</u> - Cal |
|--------------------|-----------------------|-----------------------|-----------------------------|----------------|
| Formule            |                       |                       | ]                           |                |
| Montant fi         | xe                    |                       | ]                           |                |
| Jusqu'à co         | ncurrence de          | 1,468.77              | Maximum annuel              |                |

**Remarque** : Si vous avez droit à un taux d'**AE réduit**, vous devez entrer ce taux dans votre table de bénéfices *AE-Employeur Réduit*, dans l'onglet **Calcul – Général**, vous devez entrer votre montant maximum annuel dans le champ **Jusqu'à concurrence de** et cocher la règle **Maximum annuel**.

#### **Deuxième méthode**

Dans l'onglet **Calcul – Autres gains/déductions**, si vous avez affiché toutes vos tables de gains admissibles dans cet onglet, le taux reste identique soit **2,21 %** pour les provinces autres que le Québec.

#### Maximum Admissible AE

Pour la paie multiprovince, *si vous avez créé un gain* Max / Montant admissible pour l'assurance emploi. Pour l'année 2024, pour cette table, dans l'onglet **Calcul – Général**, vous devez changer le montant maximum annuel à **63 200 \$** et cochez la case **Maximum annuel**.

| Jusqu'à concurrence de 63,200.00 Maximum | n annuel 🖂 |
|------------------------------------------|------------|
|------------------------------------------|------------|

#### AE-Crédit Fédéral

Le crédit fédéral équivaut à 100 % de la part crédit fédéral employé.

Pour le crédit fédéral, pour *les autres provinces* que Québec, entrez le montant dans le champ **Montant max. par période** :

- Pour un calendrier de 52 semaines : 20,17 \$ (Max 1 049,12 \$ / 52);
- Pour un calendrier de 53 semaines : **19,79 \$** (Max 1 049,12 \$ / 53).

Dans l'onglet Calcul - Général, entrez le montant qui s'applique à votre calendrier.

# Régime de pension du Canada (RPC)

#### Paie→ Maintenances→ Calcul de paie→ Gain / déductions / bénéfices

Choisissez les 3 codes de bénéfices suivants :

- RPC-Salarié;
- RPC-Employeur;
- RPC-Crédit fédéral.

### Régime de pensions du Canada (RPC ou CPP)

|                    | Taux      | Crédit impôt Féd | Déd. impôt Féd + Prov |
|--------------------|-----------|------------------|-----------------------|
| Taux employé       | 5,95 %    | 4,95 %           | 1,00 %                |
| Taux employeur     | 5,95 %    | 4,95 %           | 1,00 %                |
| Exemption générale | 3 500,00  |                  |                       |
| Maximum employé    | 3 867,50  |                  |                       |
| Maximum employeur  | 3 867,50  |                  |                       |
| Maximum admissible | 68 500,00 |                  |                       |
| Répartition en %   | 100 %     | 83,19 %          | 16,81 %               |

### **RPC-Salarié**

Pour les autres provinces (autres que Québec), le taux de cotisation de l'employé passe à **5,95 %** (fixe). Ne rien inscrire pour le gain maximum annuel pour le régime de pension du Canada. Sachez toutefois qu'il passe à **68 500 \$**.

L'exemption annuelle reste à 3 500 \$.

Dans l'onglet Calcul – Autres gains/déductions :

| Maintenance Outils Communica                         | tion Administration Configuration                                                                                                    |                         |
|------------------------------------------------------|----------------------------------------------------------------------------------------------------|-------------------------|
| Code RPC-SAL Ouverture                               | H     Image: Sauvegarder     Image: Sauvegarder <t< td=""><td>Actif<br/>Statut</td></t<> | Actif<br>Statut         |
| 1 - Général 2 - Paramètres 3 - Conditions 4 -        | Calcul - Général 6 - Calcul - Autres gains / déducti                                                                                                    | onsi 8 - Pointeur       |
| % Gains / déductions                                 | \                                                                                                    |                         |
| Pourcentage selon :<br>% Fixe 5.95                   | s gains seulement O Tous les gains sauf                                                                                                    | • Ces heures seulements |
| Admissibilité                                        | e Description PRO Salaire admissible provincial                                                                                                    | Type Description        |
| Type Annuel ~<br>Montant                             |                                                                                                    |                         |
| Qte. Hre Admissible                                  |                                                                                                    |                         |
| Utiliser la portion non-admissible                   |                                                                                                    |                         |
| Condition supplémentaire                             |                                                                                                    |                         |
| Exemption annuelle : 3,500.00 Exemption annuelle RRQ |                                                                                                    |                         |

Dans l'onglet **Calcul - Général**, entrez le montant **3 867,50 \$** dans le champ **Jusqu'à concurrence de** et cochez la case **Maximum annuel**.

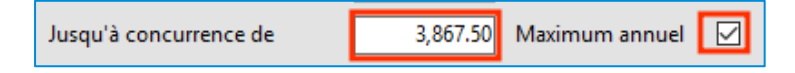

#### **RPC-Employeur**

La part de l'employeur équivaut à 100 % de la part de l'employé.

Dans la table, dans l'onglet **Calcul – Autres gains/déductions**, dans la section de gauche, assurez-vous d'avoir **100 %** sur votre table de *RPC-Salarié*.

| Maintenance Outils Communication                                                 | Administration Configuration                                    |
|----------------------------------------------------------------------------------|-----------------------------------------------------------------|
| Code RPC-CIE                                                                     | Sauvegarder Ajouter Annuler Copier 14 4 P A Copier              |
| Ouverture                                                                        | Données I Statut I I                                            |
| <u>1</u> - Général <u>2</u> - Paramètres <u>3</u> - Conditions <u>4</u> - Calcul | I - Général 6 - Calcul - Autres gains / déductions 8 - Pointeur |
| - % Gains / déductions                                                           |                                                                 |
| Pourcentage selon :<br>% Fixe 100.00  Ces gains                                  | s seulement O Tous les gains sauf                               |
| Admissibilité Code                                                               | Description         Type           RPC-SALARIÉ         Type     |
|                                                                                  |                                                                 |

Dans l'onglet **Calcul – Général**, entrez le montant **3 867,50 \$** dans le champ **Jusqu'à concurrence de** et cochez la case **Maximum annuel**.

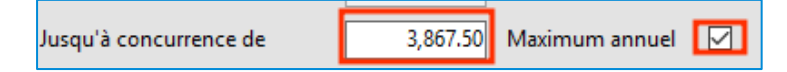

### **RPC-Crédit Fédéral**

Le crédit fédéral équivaut à **83,19 %** de la part de l'employé (soit 4,95 % / 5,95 %). Dans l'onglet **Calcul – Autres gains-déductions**.

Pour le crédit fédéral, entrez le montant dans le champ **Montant max. par période** selon votre calendrier :

- Pour un calendrier de 52 semaines : 61,87 \$ ((Max 3 867,50 X 83,19 %) / 52);
- Pour un calendrier de 53 semaines : **60,70 \$** ((Max 3 867,50 X 83,19 %) / 53).

**Remarque** : Si vous avez affiché l'ensemble de vos gains ainsi que les types d'heures dans les colonnes du centre et de droite, vous devez entrer **4,95 dans la case % Fixe**.

# Table WSIB – Ontario

Le maximum assurable pour l'année 2024 est de 112 500 \$, veuille modifier votre table ainsi que votre taux. (Le taux étant variable selon le type d'entreprise, veuillez vous référer au site gouvernemental WSIB.)

# Tables d'imposition – Autres provinces canadiennes

Paie→ Maintenances→ Paramètres→ Provinces / Tables d'imposition

# Ontario (ON)

### Table d'impôt → Provincial

|                        |                                  | ·                          |           |           |         |          | _ |              |            |              |          |          |
|------------------------|----------------------------------|----------------------------|-----------|-----------|---------|----------|---|--------------|------------|--------------|----------|----------|
|                        | % Crédit d'imi                   | position                   |           | 5.05      |         |          |   |              | Surtaxe    | 2            |          |          |
|                        | /o create a min                  | position                   |           | 5.05      |         |          |   | Montant I    | imite      | % Excede     | nt       |          |
|                        | % Déduction p                    | our emploi                 |           | 0.00      |         |          | Þ |              | 5,554.00   |              | 20.00    |          |
|                        | Max déduction                    | n pour emploi              |           | 0.00      |         |          |   |              | 7,108.00   |              | 36.00    |          |
|                        | D & design of the second state   |                            |           | 205.00    |         |          |   |              |            |              |          |          |
|                        | Reduction d in                   | mpot provincial (UN        | і/С-В)    | 280.00    |         |          |   |              |            |              |          |          |
| Table d'impôt générale |                                  |                            |           |           |         |          |   |              | Table d'in | npôt supplén | nentaire |          |
|                        | Туре                             | Jusqu'au mnt               | % d'impôt | Exemption | Mnt max | Mnt base |   | Jusqu'au mnt | % d'impôt  | Exemption    | Mnt max  | Mnt base |
| Þ                      | Standard                         | 51,446.00                  | 5.05      | 0.00      | 0.00    | 0.00     | Þ | 20,000.00    | 0.00       | 0.00         | 0.00     | 0.00     |
|                        | Standard                         | 102,894.00                 | 9.15      | 1,300.00  | 0.00    | 0.00     |   | 36,000.00    | 6.00       | 1,200.00     | 300.00   | 0.00     |
|                        |                                  | 150,000.00                 | 11.16     | 3,242.00  | 0.00    | 0.00     |   | 48,000.00    | 6.00       | 2,160.00     | 450.00   | 300.00   |
|                        | Standard                         |                            | 12.16     | 4,659.00  | 0.00    | 0.00     |   | 72,000.00    | 25.00      | 12,000.00    | 600.00   | 450.00   |
|                        | Standard<br>Standard             | 220,000.00                 | 12.10     |           |         |          |   |              | 25.00      |              |          |          |
|                        | Standard<br>Standard<br>Standard | 220,000.00<br>9,999,999.00 | 13.16     | 5,709.00  | 0.00    | 0.00     |   | 200,000.00   | 25.00      | 18,000.00    | 750.00   | 600.00   |

| Province : Ontar | io           |             |           |         |          |    |                |             |             |          |            |
|------------------|--------------|-------------|-----------|---------|----------|----|----------------|-------------|-------------|----------|------------|
| impor provincial | importenenti |             |           |         |          | 1. |                |             |             |          |            |
|                  | _            |             |           |         |          |    |                |             | Surtaxe     |          |            |
| % Crédit d'imp   | position     | 15.00       |           |         |          |    | Mnt minimum    | % Surtax    | e % Ex      | cedent   | Mnt ajust. |
| % d'abatteme     | nt           | 0.00        |           |         |          |    |                |             |             |          |            |
| Max crédit pou   | ur emploi    | 1 /33 00    | 7         |         |          |    |                |             |             |          |            |
| wax credit pot   | in emptor    | 1,455.00    | '         |         |          |    |                |             |             |          |            |
|                  |              |             |           |         |          |    |                |             |             |          |            |
|                  | Tal          | ole d'impôt | générale  |         |          |    |                | Table d'imp | oôt supplér | nentaire |            |
| Туре             | Jusqu'au mnt | % d'impôt   | Exemption | Mnt max | Mnt base |    | Jusqu'au mnt 🦻 | 6 d'impôt   | Exemption   | Mnt max  | Mnt base   |
| Standard         | 55,867.00    | 15.00       | 0.00      | 0.00    | 0.00     |    |                |             |             |          |            |
| Standard         | 111,733.00   | 20.50       | 3,073.00  | 0.00    | 0.00     |    |                |             |             |          |            |
| Standard         | 173,205.00   | 26.00       | 9,218.00  | 0.00    | 0.00     |    |                |             |             |          |            |
| Standard         | 246,752.00   | 29.00       | 14,414.00 | 0.00    | 0.00     |    |                |             |             |          |            |
| Standard         | 9,999,999.00 | 33.00       | 24,284.00 | 0.00    | 0.00     |    |                |             |             |          |            |
|                  |              |             |           |         |          |    |                |             |             |          |            |
|                  |              |             |           |         |          |    |                |             |             |          |            |
|                  |              |             |           |         |          |    |                |             |             |          |            |
|                  |              |             |           |         |          |    |                |             |             |          |            |
|                  |              |             |           |         |          |    |                |             |             |          |            |

## Alberta (AB)

### Table d'impôt → Provincial

|   | ipor provinciai | importedetal        |             |           |         |          |              |            |              |          |          |
|---|-----------------|---------------------|-------------|-----------|---------|----------|--------------|------------|--------------|----------|----------|
|   | % Crédit d'imp  | osition             |             | 10.00     |         |          |              | Surtaxe    | •            |          |          |
|   | 0/ D/ J         |                     |             | 0.00      |         |          | Montant      | limite     | % Excede     | nt       |          |
|   | % Deduction p   | our emploi          |             | 0.00      |         |          |              |            |              |          |          |
|   | Max déduction   | n pour emploi       |             | 0.00      |         |          |              |            |              |          |          |
|   | Réduction d'in  | npôt provincial (ON | I/C-B)      | 0.00      |         |          |              |            |              |          |          |
| _ | 1               |                     |             |           |         |          |              |            |              |          |          |
|   |                 | Tab                 | ole d'impôt | générale  |         |          |              | Table d'in | npôt supplén | nentaire | 1        |
|   | Туре            | Jusqu'au mnt        | % d'impôt   | Exemption | Mnt max | Mnt base | Jusqu'au mnt | % d'impôt  | Exemption    | Mnt max  | Mnt base |
| Þ | Standard        | 148,269.00          | 10.00       | 0.00      | 0.00    | 0.00     |              |            |              |          |          |
|   | Standard        | 177,922.00          | 12.00       | 2,965.00  | 0.00    | 0.00     |              |            |              |          |          |
|   | Standard        | 237,230.00          | 13.00       | 4,745.00  | 0.00    | 0.00     |              |            |              |          |          |
|   | Standard        | 355,845.00          | 14.00       | 7,117.00  | 0.00    | 0.00     |              |            |              |          |          |
|   | Standard        | 9,999,999.00        | 15.00       | 10,675.00 | 0.00    | 0.00     |              |            |              |          |          |

| % Crédit d'imposit |              |             |           |         |          |              |            |             |          |            |
|--------------------|--------------|-------------|-----------|---------|----------|--------------|------------|-------------|----------|------------|
| % Crédit d'imposit |              |             |           |         |          |              |            | Surtaxe     |          |            |
|                    | tion         | 15.00       |           |         |          | Mnt minimum  | % Surta    | ke % Exc    | cedent   | Mnt ajust. |
| % d'abattement     |              | 0.00        |           |         |          |              |            |             |          |            |
| Maria              |              | 1 422 00    | 7         |         |          |              |            |             |          |            |
| Max crédit pour en | nploi        | 1,433.00    |           |         |          |              |            |             |          |            |
|                    |              |             |           |         |          |              |            |             |          |            |
|                    | Tab          | ole d'impôt | générale  |         |          |              | Table d'im | pôt supplén | nentaire |            |
| Type J             | usqu'au mnt  | % d'impôt   | Exemption | Mnt max | Mnt base | Jusqu'au mnt | % d'impôt  | Exemption   | Mnt max  | Mnt base   |
| Standard           | 55,867.00    | 15.00       | 0.00      | 0.00    | 0.00     |              |            |             |          |            |
| Standard           | 111,733.00   | 20.50       | 3,073.00  | 0.00    | 0.00     |              |            |             |          |            |
| Standard           | 173,205.00   | 26.00       | 9,218.00  | 0.00    | 0.00     |              |            |             |          |            |
| Standard           | 246,752.00   | 29.00       | 14,414.00 | 0.00    | 0.00     |              |            |             |          |            |
| Standard           | 9,999,999,00 | 33.00       | 24,284.00 | 0.00    | 0.00     |              |            |             |          |            |

# Colombie-Britannique (BC)

### Table d'impôt → Provincial

|                                                                                                    | l Impôt fédéral                                                   |                                          |                                                           |                          |                          | ~~~~                                           |      |
|----------------------------------------------------------------------------------------------------|-------------------------------------------------------------------|------------------------------------------|-----------------------------------------------------------|--------------------------|--------------------------|------------------------------------------------|------|
| % Crédit d'im                                                                                                    | position                                                          |                                          | 5.06                                                      |                          |                          | Surtaxe                                        |      |
|                                                                                                    |                                                                   |                                          | 0.00                                                      |                          |                          | Montant limite % Excedent                      |      |
| % Deduction                                                                                                    | pour emploi                                                       |                                          | 0.00                                                      |                          |                          |                                                |      |
| Max déduction                                                                                                    | on pour emploi                                                    |                                          | 0.00                                                      |                          |                          |                                                |      |
| Réduction d'i                                                                                                    | mpôt provincial (ON                                               | J/C-B)                                   | 547.00                                                    |                          |                          |                                                |      |
| 1                                                                                                    |                                                                   |                                          |                                                           |                          |                          |                                                |      |
|                                                                                                    | Tab                                                               | ole d'impôt                              | générale                                                  |                          |                          | Table d'impôt supplémentaire                   |      |
| Туре                                                                                                    | Jusqu'au mnt                                                      | % d'impôt                                | Exemption                                                 | Mnt max                  | Mnt base                 | Jusqu'au mnt % d'impôt Exemption Mnt max Mnt I | oase |
|                                                                                                    | 47 937 00                                                         | 5.06                                     | 0.00                                                      | 0.00                     | 0.00                     |                                                |      |
| Standard                                                                                                    | 41,551100                                                         |                                          |                                                           | 0.00                     | 0.00                     |                                                |      |
| Standard<br>Standard                                                                                                    | 95,875.00                                                         | 7.70                                     | 1,266.00                                                  | 0.00                     | 0.00                     |                                                |      |
| Standard<br>Standard<br>Standard                                                                                                    | 95,875.00                                                         | 7.70<br>10.50                            | 1,266.00<br>3,950.00                                      | 0.00                     | 0.00                     |                                                |      |
| Standard<br>Standard<br>Standard<br>Standard                                                                                                    | 95,875.00<br>110,076.00<br>133,664.00                             | 7.70<br>10.50<br>12.29                   | 1,266.00<br>3,950.00<br>5,920.00                          | 0.00                     | 0.00                     |                                                |      |
| <ul> <li>Standard</li> <li>Standard</li> <li>Standard</li> <li>Standard</li> <li>Standard</li> <li>Standard</li> </ul>                                     | 95,875.00<br>110,076.00<br>133,664.00<br>181,232.00               | 7.70<br>10.50<br>12.29<br>14.70          | 1,266.00<br>3,950.00<br>5,920.00<br>9,142.00              | 0.00 0.00 0.00 0.00      | 0.00 0.00 0.00 0.00      |                                                |      |
| <ul> <li>Standard</li> <li>Standard</li> <li>Standard</li> <li>Standard</li> <li>Standard</li> <li>Standard</li> <li>Standard</li> <li>Standard</li> </ul> | 95,875.00<br>110,076.00<br>133,664.00<br>181,232.00<br>252,752.00 | 7.70<br>10.50<br>12.29<br>14.70<br>16.80 | 1,266.00<br>3,950.00<br>5,920.00<br>9,142.00<br>12,948.00 | 0.00 0.00 0.00 0.00 0.00 | 0.00 0.00 0.00 0.00 0.00 |                                                |      |

|                  |                         |              |             |           |         |          | Г |              |            | Surtaxe      |          |            |
|------------------|-------------------------|--------------|-------------|-----------|---------|----------|---|--------------|------------|--------------|----------|------------|
| % Crée           | dit d'impo              | osition      | 15.00       |           |         |          |   | Mnt minimum  | % Surta    | xe % Ex      | cedent   | Mnt ajust. |
| % d'ab<br>Max cr | oattement<br>rédit pour | emploi       | 0.00        | D         |         |          |   |              |            |              |          |            |
|                  |                         | Tab          | ole d'impôt | générale  |         |          | Γ |              | Table d'in | npôt supplér | nentaire |            |
| Туре             |                         | Jusqu'au mnt | % d'impôt   | Exemption | Mnt max | Mnt base |   | Jusqu'au mnt | % d'impôt  | Exemption    | Mnt max  | Mnt base   |
| Standa           | ard                     | 55,867.00    | 15.00       | 0.00      | 0.00    | 0.00     |   |              |            |              |          |            |
| Standa           | ard                     | 111,733.00   | 20.50       | 3,073.00  | 0.00    | 0.00     |   |              |            |              |          |            |
| Standa           | ard                     | 173,205.00   | 26.00       | 9,218.00  | 0.00    | 0.00     |   |              |            |              |          |            |
| C1 1             | ard                     | 181,232.00   | 33.00       | 24,284.00 | 0.00    | 0.00     |   |              |            |              |          |            |
| Standa           |                         | 246 752 00   | 29.00       | 14 414 00 | 0.00    | 0.00     |   |              |            |              |          |            |

## Manitoba (MB)

### Table d'impôt → Provincial

|   | ipot provincial | Impot fédéral      |            |           |         |          |   |              |            |              |          |          |
|---|-----------------|--------------------|------------|-----------|---------|----------|---|--------------|------------|--------------|----------|----------|
|   | % Crédit d'impo | osition            |            | 10.80     |         |          |   |              | Surtaxe    | 2            |          |          |
|   | N/ D/ death     |                    |            | 0.00      |         |          |   | Montant      | imite      | % Excede     | nt       |          |
|   | % Deduction po  | our empioi         |            | 0.00      |         |          |   |              |            |              |          |          |
|   | Max déduction   | pour emploi        |            | 0.00      |         |          |   |              |            |              |          |          |
|   | Réduction d'imp | pôt provincial (ON | I/C-B)     | 0.00      |         |          |   |              |            |              |          |          |
| 1 |                 | Tab                | le d'impôt | générale  |         |          | [ |              | Table d'in | ıpôt supplén | nentaire |          |
|   | Туре            | Jusqu'au mnt       | % d'impôt  | Exemption | Mnt max | Mnt base |   | Jusqu'au mnt | % d'impôt  | Exemption    | Mnt max  | Mnt base |
|   | Standard        | 47,000.00          | 10.80      | 0.00      | 0.00    | 0.00     |   |              |            |              |          |          |
|   | Standard        | 100,000.00         | 12.75      | 917.00    | 0.00    | 0.00     |   |              |            |              |          |          |
|   | Standard        | 9,999,999.00       | 17.40      | 5,567.00  | 0.00    | 0.00     |   |              |            |              |          |          |
|   |                 |                    |            |           |         |          |   |              |            |              |          |          |

|   |                 |              |            |           |         |          | Г |              |            | Surtaxe      |          |            |
|---|-----------------|--------------|------------|-----------|---------|----------|---|--------------|------------|--------------|----------|------------|
| % | 6 Crédit d'imp  | osition      | 15.00      |           |         |          |   | Mnt minimum  | % Surta:   | ke % Ex      | cedent   | Mnt ajust. |
| % | 6 d'abattemen   | t [          | 0.00       |           |         |          |   |              |            |              |          |            |
|   |                 |              |            | 7         |         |          |   |              |            |              |          |            |
| Ν | /lax crédit pou | r emploi     | 1,433.00   | D         |         |          |   |              |            |              |          |            |
|   |                 |              |            |           |         |          |   |              |            |              |          |            |
| Τ |                 | Tab          | le d'impôt | générale  |         |          |   |              | Table d'im | upôt supplér | nentaire |            |
| Т | ype             | Jusqu'au mnt | % d'impôt  | Exemption | Mnt max | Mnt base |   | Jusqu'au mnt | % d'impôt  | Exemption    | Mnt max  | Mnt base   |
| S | tandard         | 55,867.00    | 15.00      | 0.00      | 0.00    | 0.00     |   |              |            |              |          |            |
| S | tandard         | 111,733.00   | 20.50      | 3,073.00  | 0.00    | 0.00     |   |              |            |              |          |            |
| S | tandard         | 173,205.00   | 26.00      | 9,218.00  | 0.00    | 0.00     |   |              |            |              |          |            |
| S | tandard         | 246,752.00   | 29.00      | 14,414.00 | 0.00    | 0.00     |   |              |            |              |          |            |
| 0 | tandard         | 9,999,999.99 | 33.00      | 24,284.00 | 0.00    | 0.00     |   |              |            |              |          |            |

# Nouveau-Brunswick (NB)

## Table d'impôt → Provincial

| 9/ | Crédit d'impo  | sition             |             | 9.40      |         |          | Γ |              | Surtax     | e            |          |          |
|----|----------------|--------------------|-------------|-----------|---------|----------|---|--------------|------------|--------------|----------|----------|
|    | create a mipo  | SILION             |             | 3.40      |         |          |   | Montant I    | imite      | % Excede     | nt       |          |
| %  | Déduction po   | ur emploi          |             | 0.00      |         |          |   |              |            |              |          |          |
| N  | lax déduction  | pour emploi        |             | 0.00      |         |          |   |              |            |              |          |          |
| R  | éduction d'imi | oôt provincial (ON |             | 0.00      |         |          |   |              |            |              |          |          |
|    | cuccion a mi   |                    |             | 0.00      |         |          |   |              |            |              |          |          |
|    |                | Tab                | ole d'impôt | générale  |         |          | Γ |              | Table d'in | npôt supplér | nentaire |          |
| Т  | ype            | Jusqu'au mnt       | % d'impôt   | Exemption | Mnt max | Mnt base |   | Jusqu'au mnt | % d'impôt  | Exemption    | Mnt max  | Mnt base |
| S  | tandard        | 49,958.00          | 9.40        | 0.00      | 0.00    | 0.00     |   |              |            |              |          |          |
| S  | tandard        | 99,916.00          | 14.00       | 2,298.00  | 0.00    | 0.00     |   |              |            |              |          |          |
| S  | tandard        | 185,064.00         | 16.00       | 4,296.00  | 0.00    | 0.00     |   |              |            |              |          |          |
| S  | tandard        | 9,999,999.00       | 19.50       | 10,774.00 | 0.00    | 0.00     |   |              |            |              |          |          |

| % Crédit d'imposition       15.00         % d'abattement       0.00         Max crédit pour emploi       1,433.00         Image: Standard       55,867.00         Standard       15.00         Standard       111,733.00         20.50       3,073.00       0.00         0.00       0.00         0.00       0.00                                                                                                    | Mnt ajust. |
|----------------------------------------------------------------------------------------------------|------------|
| % d'abattement       0.00         Max crédit pour emploi       1,433.00         Table d'impôt générale         Type       Jusqu'au mnt       % d'impôt       Exemption       Mnt max       Mnt base         Standard       55,867.00       15.00       0.00       0.00       0.00         Standard       111,733.00       20.50       3,073.00       0.00       0.00                                                                                                    | Mnt base   |
| Table d'impôt supplémentaire           Type         Jusqu'au mnt         % d'impôt         Exemption         Mnt max         Mnt base           Standard         55,867.00         15.00         0.00         0.00         0.00           Standard         111,733.00         20.50         3,073.00         0.00         0.00                                                                                                    | Mnt base   |
| Type         Jusqu'au mnt         % d'impôt         Exemption         Mnt max         Mnt base         Jusqu'au mnt         % d'impôt         Exemption         Mnt max           Standard         55,867.00         15.00         0.00         0.00         0.00         0.00         0.00         Standard         111,733.00         20.50         3,073.00         0.00         0.00         0.00         0.00         0.00         0.00         0.00         0.00         0.00         0.00         0.00         0.00         0.00         0.00         0.00         0.00         0.00         0.00         0.00         0.00         0.00         0.00         0.00         0.00         0.00         0.00         0.00         0.00         0.00         0.00         0.00         0.00         0.00         0.00         0.00         0.00         0.00         0.00         0.00         0.00         0.00         0.00         0.00         0.00         0.00         0.00         0.00         0.00         0.00         0.00         0.00         0.00         0.00         0.00         0.00         0.00         0.00         0.00         0.00         0.00         0.00         0.00         0.00         0.00         0.00         0.00         < | Mnt base   |
| Standard         55,867.00         15.00         0.00         0.00         0.00           Standard         111,733.00         20.50         3,073.00         0.00         0.00                                                                                                    |            |
| Standard 111,733.00 20.50 3,073.00 0.00 0.00                                                                                                    |            |
|                                                                                                    |            |
| Standard 173,205.00 26.00 9,218.00 0.00 0.00                                                                                                    |            |
| Standard 246,752.00 29.00 14,414.00 0.00 0.00                                                                                                    |            |
| Standard 9,999,999.00 33.00 24,284.00 0.00 0.00                                                                                                    |            |

# **Terre-Neuve et Labrador (NL)**

### Table d'impôt → Provincial

| ipot provincia                   | I Impôt fédéral     |             |           |         |          |   |                       |               |          |          |
|----------------------------------|---------------------|-------------|-----------|---------|----------|---|-----------------------|---------------|----------|----------|
| % Crédit d'im                    | position            |             | 8.70      |         |          | ſ | Surta                 | xe            |          |          |
| % Déduction                      | pour emploi         |             | 0.00      |         |          | ŀ | Montant limite        | % Excede      | nt       |          |
| Max déductio                     | n pour emploi       |             | 0.00      |         |          |   |                       |               |          |          |
| Réduction d'i                    | mpôt provincial (ON | N/C-B)      | 0.00      |         |          |   |                       |               |          |          |
|                                  | Tal                 | ole d'impôt | générale  |         |          | Γ | Table d'              | impôt supplér | nentaire |          |
| Туре                             | Jusqu'au mnt        | % d'impôt   | Exemption | Mnt max | Mnt base |   | Jusqu'au mnt % d'impô | t Exemption   | Mnt max  | Mnt base |
| Standard                         | 43,198.00           | 8.70        | 0.00      | 0.00    | 0.00     |   | · · · ·               |               |          |          |
| Standard                         | 86,395.00           | 14.50       | 2,505.00  | 0.00    | 0.00     |   |                       |               |          |          |
| Standard                         | 154,244.00          | 15.80       | 3,629.00  | 0.00    | 0.00     |   |                       |               |          |          |
| Standard                         | 215,870.00          | 17.80       | 6,713.00  | 0.00    | 0.00     |   |                       |               |          |          |
| Standard                         | 275,870.00          | 19.80       | 11,032.00 | 0.00    | 0.00     |   |                       |               |          |          |
| oturiaara                        | 551,739.00          | 20.80       | 13,791.00 | 0.00    | 0.00     |   |                       |               |          |          |
| Standard                         |                     | 21.30       | 16,550.00 | 0.00    | 0.00     |   |                       |               |          |          |
| Standard<br>Standard<br>Standard | 1,103,478.00        |             |           |         |          |   |                       |               |          |          |

|                                              | _                                        |                |                        |              |          |   |              |            | Surtaxe     |          |            |
|----------------------------------------------|------------------------------------------|----------------|------------------------|--------------|----------|---|--------------|------------|-------------|----------|------------|
| % Crédit d'im                                | position                                 | 15.00          |                        |              |          | L | Mnt minimum  | % Surta    | ke % Exc    | cedent   | Mnt ajust. |
| % d'abatteme                                 | nt                                       | 0.00           |                        |              |          |   |              |            |             |          |            |
| Max crédit no                                | ur emploi                                | 1 /22 00       | 7                      |              |          |   |              |            |             |          |            |
| wax credit po                                |                                          | 1,455.00       | 1                      |              |          |   |              |            |             |          |            |
|                                              |                                          |                |                        |              |          |   |              |            |             |          |            |
|                                              | Tab                                      | le d'impôt     | générale               |              |          | Γ |              | Table d'im | pôt supplén | nentaire |            |
| Туре                                         | Jusqu'au mnt                             | % d'impôt      | Exemption              | Mnt max      | Mnt base |   | Jusqu'au mnt | % d'impôt  | Exemption   | Mnt max  | Mnt base   |
| Standard                                     | 55,867.00                                | 15.00          | 0.00                   | 0.00         | 0.00     |   |              |            |             |          |            |
|                                              | 111,733.00                               | 20.50          | 3,073.00               | 0.00         | 0.00     |   |              |            |             |          |            |
| Standard                                     |                                          | 26.00          | 9,218.00               | 0.00         | 0.00     |   |              |            |             |          |            |
| Standard<br>Standard                         | 173,205.00                               | 20.00          |                        |              |          |   |              |            |             |          |            |
| Standard<br>Standard<br>Standard             | 173,205.00<br>246,752.00                 | 29.00          | 14,414.00              | 0.00         | 0.00     |   |              |            |             |          |            |
| Standard<br>Standard<br>Standard<br>Standard | 173,205.00<br>246,752.00<br>9,999,999.99 | 29.00<br>33.00 | 14,414.00<br>24,284.00 | 0.00         | 0.00     |   |              |            |             |          |            |
| Standard<br>Standard<br>Standard<br>Standard | 173,205.00<br>246,752.00<br>9,999,999.99 | 29.00<br>33.00 | 14,414.00<br>24,284.00 | 0.00<br>0.00 | 0.00     |   |              |            |             |          |            |
| Standard<br>Standard<br>Standard<br>Standard | 173,205.00<br>246,752.00<br>9,999,999.99 | 29.00<br>33.00 | 14,414.00<br>24,284.00 | 0.00         | 0.00     |   |              |            |             |          |            |

# Nouvelle Écosse (NS)

# Table d'impôt → Provincial

|                  | · ·                   |             |           |         |          |   |              |            |              |          |          |
|------------------|-----------------------|-------------|-----------|---------|----------|---|--------------|------------|--------------|----------|----------|
| % Crédit d'im    | inosition             |             | 8.79      |         |          | [ |              | Surtaxe    | 2            |          |          |
|                  |                       |             |           |         |          |   | Montant li   | mite       | % Excede     | nt       |          |
| % Déduction      | pour emploi           |             | 0.00      |         |          |   |              |            |              |          |          |
| Max déductio     | on pour emploi        |             | 0.00      |         |          |   |              |            |              |          |          |
| Réduction d'i    | mpôt provincial (ON   | J/С-В)      | 0.00      |         |          |   |              |            |              |          |          |
| incode tion of a | inpot profilicial (of |             | 0.00      |         |          |   |              |            |              |          |          |
|                  | Tab                   | ole d'impôt | générale  |         |          | [ |              | Table d'in | npôt supplén | nentaire |          |
| Туре             | Jusqu'au mnt          | % d'impôt   | Exemption | Mnt max | Mnt base |   | Jusqu'au mnt | % d'impôt  | Exemption    | Mnt max  | Mnt base |
| Standard         | 29,590.00             | 8.79        | 0.00      | 0.00    | 0.00     |   |              |            |              |          |          |
| Standard         | 59,180.00             | 14.95       | 1,823.00  | 0.00    | 0.00     |   |              |            |              |          |          |
| Standard         | 93,000.00             | 16.67       | 2,841.00  | 0.00    | 0.00     |   |              |            |              |          |          |
| Standard         | 150,000.00            | 17.50       | 3,613.00  | 0.00    | 0.00     |   |              |            |              |          |          |
| Standard         | 9,999,999.00          | 21.00       | 8,863.00  | 0.00    | 0.00     |   |              |            |              |          |          |
|                  |                       |             |           |         |          |   |              |            |              |          |          |
|                  |                       |             |           |         |          |   |              |            |              |          |          |

|                               |              |            |           |         |          | Г  |              |            | Surtaxe     |          |            |
|-------------------------------|--------------|------------|-----------|---------|----------|----|--------------|------------|-------------|----------|------------|
| % Crédit d'im                 | position     | 15.00      |           |         |          |    | Mnt minimum  | % Surta    | e % Exc     | edent    | Mnt aiust. |
| % d'abatteme<br>Max crédit po | nt           | 0.00       | 9         |         |          |    |              |            |             |          |            |
|                               | Tab          | le d'impôt | générale  |         |          | Γ  |              | Table d'im | pôt supplén | nentaire |            |
| Туре                          | Jusqu'au mnt | % d'impôt  | Exemption | Mnt max | Mnt base |    | Jusqu'au mnt | % d'impôt  | Exemption   | Mnt max  | Mnt base   |
| Standard                      | 55,867.00    | 15.00      | 0.00      | 0.00    | 0.00     | ίΓ |              |            |             |          |            |
| Standard                      | 111,733.00   | 20.50      | 3,073.00  | 0.00    | 0.00     |    |              |            |             |          |            |
| Standard                      | 173,205.00   | 26.00      | 9,218.00  | 0.00    | 0.00     |    |              |            |             |          |            |
| Standard                      | 246,752.00   | 29.00      | 14,414.00 | 0.00    | 0.00     |    |              |            |             |          |            |
| Standard                      | 9,999,999.99 | 33.00      | 24,284.00 | 0.00    | 0.00     |    |              |            |             |          |            |
| Standard                      | 3,333,333.33 | 33.00      | 24,284.00 | 0.00    | 0.00     |    |              |            |             |          |            |

# Territoires du Nord-Ouest (NT)

### Table d'impôt → Provincial

|   |                |                     | _           |           |         |          | [ | Surta                 | ĸe           |          |          |
|---|----------------|---------------------|-------------|-----------|---------|----------|---|-----------------------|--------------|----------|----------|
|   | % Crédit d'imp | position            |             | 5.90      |         |          |   | Montant limite        | % Excede     | nt       |          |
|   | % Déduction p  | our emploi          |             | 0.00      |         |          | ľ |                       |              |          |          |
|   | Max déduction  | n pour emploi       |             | 0.00      |         |          |   |                       |              |          |          |
|   | Dádu atina di  |                     |             | 0.00      |         |          |   |                       |              |          |          |
|   | Reduction d'in | npot provincial (ON | м/С-В)      | 0.00      |         |          |   |                       |              |          |          |
| Ī |                | Tab                 | ole d'impôt | générale  |         |          | [ | Table d'i             | mpôt supplén | nentaire |          |
|   | Туре           | Jusqu'au mnt        | % d'impôt   | Exemption | Mnt max | Mnt base |   | Jusqu'au mnt % d'impô | t Exemption  | Mnt max  | Mnt base |
| • | Standard       | 50, 597.00          | 5.90        | 0.00      | 0.00    | 0.00     |   |                       |              |          |          |
|   | Standard       | 101,198.00          | 8.60        | 1,366.00  | 0.00    | 0.00     |   |                       |              |          |          |
|   | Standard       | 164,525.00          | 12.20       | 5,009.00  | 0.00    | 0.00     |   |                       |              |          |          |
|   |                | 0.000.000.00        | 14.05       | 8 053.00  | 0.00    | 0.00     |   |                       |              |          |          |

|                                              |                                                     |                         |                                   |                      |                      |                |            | Surtaxe      |          |            |
|----------------------------------------------|-----------------------------------------------------|-------------------------|-----------------------------------|----------------------|----------------------|----------------|------------|--------------|----------|------------|
| % Crédit d'im                                | position                                            | 15.00                   |                                   |                      |                      | Mnt minimum    | % Surta    | xe % Exc     | cedent   | Mnt ajust. |
| % d'abatteme<br>Max crédit pou               | nt                                                  | 0.00                    | D                                 |                      |                      |                |            |              |          |            |
|                                              | Tab                                                 | le d'impôt              | générale                          |                      |                      |                | Table d'im | ıpôt supplén | nentaire |            |
| Туре                                         | Jusqu'au mnt                                        | % d'impôt               | Exemption                         | Mnt max              | Mnt base             | Jusqu'au mnt 🖇 | d'impôt    | Exemption    | Mnt max  | Mnt base   |
|                                              | <b>FF 067 00</b>                                    | 15.00                   | 0.00                              | 0.00                 | 0.00                 |                |            |              |          |            |
| Standard                                     | 55,867.00                                           | 15.00                   |                                   |                      |                      |                |            |              |          |            |
| Standard<br>Standard                         | 55,867.00                                           | 20.50                   | 3,073.00                          | 0.00                 | 0.00                 |                |            |              |          |            |
| Standard<br>Standard<br>Standard             | 55,867.00<br>111,733.00<br>173,205.00               | 20.50                   | 3,073.00<br>9,218.00              | 0.00<br>0.00         | 0.00<br>0.00         |                |            |              |          |            |
| Standard<br>Standard<br>Standard<br>Standard | 55,867.00<br>111,733.00<br>173,205.00<br>246,752.00 | 20.50<br>26.00<br>29.00 | 3,073.00<br>9,218.00<br>14,414.00 | 0.00<br>0.00<br>0.00 | 0.00<br>0.00<br>0.00 |                |            |              |          |            |

## Nunavut (NU)

## Table d'impôt → Provincial

| Surfaxe       Montant limite       Surfaxe         % Crédit d'imposition       0.00       Max déduction pour emploi       0.00         Max déduction pour emploi       0.00       0.00       Montant limite       % Excedent         Max déduction pour emploi       0.00       0.00       Image: Surfaxe       Montant limite       % Excedent         Réduction d'impôt provincial (ON/C-B)       0.00       0.00       Table d'impôt supplémentaire       Jusqu'au mnt       % d'impôt Exemption       Mnt max       Mnt base         Standard       53,268.00       4.00       0.00       0.00       0.00       0.00       Standard       106,537.00       7.900       0.000       0.00       0.00       0.00       0.00       0.00       0.00       0.00       0.00       0.00       0.00       0.00       0.00       0.00       0.00       0.00       0.00       0.00       0.00       0.00       0.00       0.00       0.00       0.00       0.00       0.00       0.00       0.00       0.00       0.00       0.00       0.00       0.00       0.00       0.00       0.00       0.00       0.00       0.00       0.00       0.00       0.00       0.00       0.00       0.00       0.00       0.00       0.00                                                                                                    |      |              | •                  |             |           |         |          | 1 |                      |                |          |          |
|----------------------------------------------------------------------------------------------------|------|--------------|--------------------|-------------|-----------|---------|----------|---|----------------------|----------------|----------|----------|
| X Déduction pour emploi       0.00         Max déduction pour emploi       0.00         Réduction d'impôt provincial (ON/C-B)       0.00         Type       Jusqu'au mnt       % d'impôt         Standard       53,268.00       4.00       0.00         Standard       106,537.00       7.900       0.00       0.00         Standard       173,205.00       9.09 999 00       11 50       8.050 00       0.00                                                                                                    | % Cr | rédit d'impo | osition            |             | 4.00      |         |          |   | Surt                 | ахе            |          |          |
| Table d'impôt générale       Table d'impôt supplémentaire         Type       Jusqu'au mnt       % d'impôt       Exemption       Mnt base         Standard       106,537.00       7.00       1,598.00       0.00         Standard       173,205.00       9.00       3,729.00       0.00         Standard       115,0       8,050       0.00       0.00                                                                                                    |      |              |                    |             |           |         |          |   | Montant limite       | % Excede       | ent      |          |
| Max déduction pour emploi         0.00           Réduction d'impôt provincial (ON/C-B)         0.00           Table d'impôt générale         Table d'impôt supplémentaire           Type         Jusqu'au mnt         % d'impôt         Exemption         Mnt max         Mnt base           Standard         106,537.00         7.00         1,598.00         0.00         0.00           Standard         173,205.00         9.00         3,729.00         0.00         0.00           Standard         9.999.999.00         11.50         8.059.00         0.00         0.00                                                                                                    | % Dé | eduction po  | our emploi         |             | 0.00      |         |          |   |                      |                |          |          |
| Réduction d'impôt provincial (ON/C-B)         0.00           Table d'impôt générale         Table d'impôt supplémentaire           Type         Jusqu'au mnt         % d'impôt         Exemption         Mnt max         Mnt base           Standard         53,268.00         4.00         0.00         0.00         0.00           Standard         106,537.00         7.00         1,598.00         0.00         0.00         0.00           Standard         173,205.00         9.00         3,729.00         0.00         0.00         0.00           Standard         9.999.990         11 50         8.059.00         0.00         0.00         0.00                                                                                                    | Max  | déduction    | pour emploi        |             | 0.00      |         |          |   |                      |                |          |          |
| Table d'impôt générale         Table d'impôt supplémentaire           Type         Jusqu'au mnt         % d'impôt         Exemption         Mnt max         Mnt base           Standard         53,268,00         4.00         0.00         0.00         0.00           Standard         106,537,00         7.00         1,598,00         0.00         0.00           Standard         173,205,00         9.00         3,729,00         0.00         0.00           Standard         9.999990         11 50         8.059 00         0.00         0.00                                                                                                    | Rédu | uction d'imi | pôt provincial (ON | J/C-B)      | 0.00      |         |          |   |                      |                |          |          |
| Table d'impôt générale         Table d'impôt supplémentaire           Type         Jusqu'au mnt         % d'impôt         Exemption         Mnt max         Mnt base           Standard         53,268.00         4.00         0.00         0.00         0.00         0.00           Standard         106,537.00         7.00         1,598.00         0.00         0.00         0.00           Standard         9.999.999.00         11.50         8.059.00         0.00         0.00                                                                                                    |      |              |                    |             |           |         |          |   |                      |                |          |          |
| Type         Jusqu'au mnt         % d'impôt         Exemption         Mnt max         Mnt base         Jusqu'au mnt         % d'impôt         Exemption         Mnt max         Mnt base           Standard         53,268.00         4.00         0.00         0.00         0.00         0.00         0.00         0.00         0.00         0.00         0.00         0.00         0.00         0.00         0.00         0.00         0.00         0.00         0.00         0.00         0.00         0.00         0.00         0.00         0.00         0.00         0.00         0.00         0.00         0.00         0.00         0.00         0.00         0.00         0.00         0.00         0.00         0.00         0.00         0.00         0.00         0.00         0.00         0.00         0.00         0.00         0.00         0.00         0.00         0.00         0.00         0.00         0.00         0.00         0.00         0.00         0.00         0.00         0.00         0.00         0.00         0.00         0.00         0.00         0.00         0.00         0.00         0.00         0.00         0.00         0.00         0.00         0.00         0.00         0.00         0.00         0.00 <th></th> <th></th> <th>Tab</th> <th>ole d'impôt</th> <th>générale</th> <th></th> <th></th> <th></th> <th>Table d</th> <th>'impôt supplér</th> <th>nentaire</th> <th></th> |      |              | Tab                | ole d'impôt | générale  |         |          |   | Table d              | 'impôt supplér | nentaire |          |
| Standard         53,268.00         4.00         0.00         0.00           Standard         106,537.00         7.00         1,598.00         0.00         0.00           Standard         173,205.00         9.00         3,729.00         0.00         0.00           Standard         9.99.999.00         11.50         8.059.00         0.00         0.00                                                                                                    | Туре | e            | Jusqu'au mnt       | % d'impôt   | Exemption | Mnt max | Mnt base |   | Jusqu'au mnt % d'imp | ôt Exemption   | Mnt max  | Mnt base |
| Standard         106,537.00         7.00         1,598.00         0.00         0.00           Standard         173,205.00         9.00         3,729.00         0.00         0.00           Standard         9.999.999.00         11.50         8.059.00         0.00         0.00                                                                                                    | Stan | dard         | 53,268.00          | 4.00        | 0.00      | 0.00    | 0.00     |   |                      |                |          |          |
| Standard         173,205.00         9.00         3,729.00         0.00         0.00           Standard         9.999.999.00         11.50         8.059.00         0.00         0.00                                                                                                    | Stan | dard         | 106,537.00         | 7.00        | 1,598.00  | 0.00    | 0.00     |   |                      |                |          |          |
| Standard 9 999 999 00 11 50 8 059 00 0.00 0.00                                                                                                    | Stan | dard         | 173,205.00         | 9.00        | 3,729.00  | 0.00    | 0.00     |   |                      |                |          |          |
|                                                                                                    |      | dard         | 9,999,999.00       | 11.50       | 8,059.00  | 0.00    | 0.00     |   |                      |                |          |          |
|                                                                                                    | Stan |              |                    |             |           |         |          |   |                      |                |          |          |

|                                 |              |             |           |         |          | Г |              |            | Surtaxe      |          |            |
|---------------------------------|--------------|-------------|-----------|---------|----------|---|--------------|------------|--------------|----------|------------|
| % Crédit d'imp                  | oosition     | 15.00       |           |         |          |   | Mnt minimum  | % Surta    | xe % Ex      | cedent   | Mnt ajust. |
| % d'abattemer<br>Max crédit pou | nt           | 0.00        | ס         |         |          |   |              |            |              |          |            |
|                                 | Tat          | ole d'impôt | générale  |         |          | Γ |              | Table d'in | npôt supplér | nentaire |            |
| Туре                            | Jusqu'au mnt | % d'impôt   | Exemption | Mnt max | Mnt base |   | Jusqu'au mnt | % d'impôt  | Exemption    | Mnt max  | Mnt base   |
| Standard                        | 55,867.00    | 15.00       | 0.00      | 0.00    | 0.00     |   |              |            |              |          |            |
| Standard                        | 111,733.00   | 20.50       | 3,073.00  | 0.00    | 0.00     |   |              |            |              |          |            |
| Standard                        | 173,205.00   | 26.00       | 9,218.00  | 0.00    | 0.00     |   |              |            |              |          |            |
| Standard                        | 246,752.00   | 29.00       | 14,414.00 | 0.00    | 0.00     |   |              |            |              |          |            |
|                                 | 9,999,999,99 | 33.00       | 24,284.00 | 0.00    | 0.00     |   |              |            |              |          |            |

# Île du Prince Édouard (PE)

# Table d'impôt → Provincial

|               | L                    |             |           |         |          | 1 |                     |                  |          |          |
|---------------|----------------------|-------------|-----------|---------|----------|---|---------------------|------------------|----------|----------|
| % Crédit d'in | nosition             |             | 9.65      |         |          |   | Su                  | ırtaxe           |          |          |
| 70 Create a m | iposition            |             | 5.05      |         |          |   | Montant limite      | % Exced          | ent      |          |
| % Déduction   | pour emploi          |             | 0.00      |         |          |   |                     |                  |          |          |
| Max déductio  | on pour emploi       |             | 0.00      |         |          |   |                     |                  |          |          |
| Péduction d'  | impôt provincial (ON |             | 0.00      |         |          |   |                     |                  |          |          |
| Reduction d   | impor provincial (Or | v/С-b)      | 0.00      |         |          |   |                     |                  |          |          |
|               | Tat                  | ble d'impôt | générale  |         |          | 1 | Tabl                | e d'impôt supplé | mentaire |          |
| Туре          | Jusqu'au mnt         | % d'impôt   | Exemption | Mnt max | Mnt base |   | Jusqu'au mnt % d'ir | npôt Exemption   | Mnt max  | Mnt base |
| Standard      | 32,656.00            | 9.65        | 0.00      | 0.00    | 0.00     |   |                     |                  |          |          |
| Standard      | 64,313.00            | 13.63       | 1,279.00  | 0.00    | 0.00     |   |                     |                  |          |          |
| Standard      | 105,000.00           | 16.65       | 3,134.00  | 0.00    | 0.00     |   |                     |                  |          |          |
| Standard      | 140,000.00           | 18.00       | 4,659.00  | 0.00    | 0.00     |   |                     |                  |          |          |
|               | 9,999,999.00         | 18.75       | 5,709.00  | 0.00    | 0.00     |   |                     |                  |          |          |

| m | pöt provincial                                           | Impot federal                                          |                                  |                                                |                     |                     |                |             |            |          |            |
|---|----------------------------------------------------------|--------------------------------------------------------|----------------------------------|------------------------------------------------|---------------------|---------------------|----------------|-------------|------------|----------|------------|
|   |                                                          |                                                        |                                  |                                                |                     |                     |                | 5           | urtaxe     |          |            |
|   | % Crédit d'imp                                           | osition                                                | 15.00                            |                                                |                     |                     | Mnt minimum    | % Surtaxe   | % Exc      | cedent   | Mnt ajust. |
|   | % d'abattemen                                            | t                                                      | 0.00                             |                                                |                     |                     |                |             |            |          |            |
|   | Max aréalit raave                                        | r emplei                                               | 1 422 04                         | 5                                              |                     |                     |                |             |            |          |            |
|   | Max credit pou                                           | r emploi                                               | 1,433.00                         | J                                              |                     |                     |                |             |            |          |            |
|   |                                                          |                                                        |                                  |                                                |                     |                     |                |             |            |          |            |
|   |                                                          | Tab                                                    | ole d'impôt                      | générale                                       |                     |                     |                | Table d'imp | ôt supplén | nentaire |            |
|   | Туре                                                     | Jusqu'au mnt                                           | % d'impôt                        | Exemption                                      | Mnt max             | Mnt base            | Jusqu'au mnt 🖇 | 6 d'impôt E | xemption   | Mnt max  | Mnt base   |
|   |                                                          | 55 967 00                                              | 15.00                            | 0.00                                           | 0.00                | 0.00                |                |             |            |          |            |
| Þ | Standard                                                 | 22,007.00                                              |                                  |                                                | 0.00                | 0.00                |                |             |            |          |            |
| Þ | Standard<br>Standard                                     | 111,733.00                                             | 20.50                            | 3,073.00                                       | 0.00                | 0.00                |                |             |            |          |            |
| Þ | Standard<br>Standard<br>Standard                         | 111,733.00<br>173,205.00                               | 20.50<br>26.00                   | 3,073.00<br>9,218.00                           | 0.00                | 0.00                |                |             |            |          |            |
| • | Standard<br>Standard<br>Standard<br>Standard             | 111,733.00<br>173,205.00<br>246,752.00                 | 20.50<br>26.00<br>29.00          | 3,073.00<br>9,218.00<br>14,414.00              | 0.00                | 0.00                |                |             |            |          |            |
| • | Standard<br>Standard<br>Standard<br>Standard<br>Standard | 111,733.00<br>173,205.00<br>246,752.00<br>9,999,999.99 | 20.50<br>26.00<br>29.00<br>33.00 | 3,073.00<br>9,218.00<br>14,414.00<br>24,284.00 | 0.00 0.00 0.00 0.00 | 0.00 0.00 0.00 0.00 |                |             |            |          |            |
| • | Standard<br>Standard<br>Standard<br>Standard<br>Standard | 111,733.00<br>173,205.00<br>246,752.00<br>9,999,999.99 | 20.50<br>26.00<br>29.00<br>33.00 | 3,073.00<br>9,218.00<br>14,414.00<br>24,284.00 | 0.00 0.00 0.00      | 0.00 0.00 0.00 0.00 |                |             |            |          |            |
| • | Standard<br>Standard<br>Standard<br>Standard<br>Standard | 111,733.00<br>173,205.00<br>246,752.00<br>9,999,999.99 | 20.50<br>26.00<br>29.00<br>33.00 | 3,073.00<br>9,218.00<br>14,414.00<br>24,284.00 | 0.00                | 0.00                |                |             |            |          |            |

# Saskatchewan (SK)

### Table d'impôt → Provincial

|                | mporreactar         |             |           |         |          | 1.      |                        |               |          |          |
|----------------|---------------------|-------------|-----------|---------|----------|---------|------------------------|---------------|----------|----------|
| % Crédit d'im  | position            |             | 10.50     |         |          |         | Surta                  | xe            |          |          |
| % Dáduation    |                     |             | 0.00      |         |          |         | Montant limite         | % Excede      | ent      |          |
| /o Deduction   | pour emploi         |             | 0.00      |         |          |         |                        |               |          |          |
| Max déductio   | n pour emploi       |             | 0.00      |         |          |         |                        |               |          |          |
| Réduction d'in | mpôt provincial (ON | √/C-B)      | 0.00      |         |          |         |                        |               |          |          |
| 1              |                     |             |           |         |          | <br>1 . |                        |               |          |          |
|                | lat                 | ble d'impôt | generale  |         |          |         | l able d               | impot suppler | nentaire |          |
| Туре           | Jusqu'au mnt        | % d'impôt   | Exemption | Mnt max | Mnt base |         | Jusqu'au mnt  % d'impé | t Exemption   | Mnt max  | Mnt base |
| Standard       | 52,057.00           | 10.50       | 0.00      | 0.00    | 0.00     |         |                        |               |          |          |
| Standard       | 148,734.00          | 12.50       | 1,041.00  | 0.00    | 0.00     |         |                        |               |          |          |
|                | 9,999,999.00        | 14.50       | 4,016.00  | 0.00    | 0.00     |         |                        |               |          |          |
| Standard       |                     |             |           |         |          |         |                        |               |          |          |
| Standard       |                     |             |           |         |          |         |                        |               |          |          |
| Standard       |                     |             |           |         |          |         |                        |               |          |          |
| Standard       |                     |             |           |         |          |         |                        |               |          |          |

|                                 |              |             |           |         |          |              |            | Curtava     |          |            |
|---------------------------------|--------------|-------------|-----------|---------|----------|--------------|------------|-------------|----------|------------|
| % Crédit d'imp                  | position     | 15.00       |           |         |          | Mnt minimum  | % Surta    | ke % Ex     | cedent   | Mnt aiust. |
| % d'abattemer<br>Max crédit pou | nt           | 0.00        | D         |         |          |              |            |             |          |            |
|                                 | Tal          | ole d'impôt | générale  |         |          |              | Table d'im | pôt supplén | nentaire |            |
| Туре                            | Jusqu'au mnt | % d'impôt   | Exemption | Mnt max | Mnt base | Jusqu'au mnt | % d'impôt  | Exemption   | Mnt max  | Mnt base   |
| Standard                        | 55,867.00    | 15.00       | 0.00      | 0.00    | 0.00     |              |            |             |          |            |
| Standard                        | 111,733.00   | 20.50       | 3,073.00  | 0.00    | 0.00     |              |            |             |          |            |
| Standard                        | 173,205.00   | 26.00       | 9,218.00  | 0.00    | 0.00     |              |            |             |          |            |
| Standard                        | 246,752.00   | 29.00       | 14,414.00 | 0.00    | 0.00     |              |            |             |          |            |
|                                 | 9,999,999,00 | 33.00       | 24,284.00 | 0.00    | 0.00     |              |            |             |          |            |

# Yukon (YT)

## Table d'impôt → Provincial

|                |                      | _           |           |         |          | Г |              | Surtaxe    | ,           |          |          |
|----------------|----------------------|-------------|-----------|---------|----------|---|--------------|------------|-------------|----------|----------|
| % Crédit d'im  | position             |             | 6.40      |         |          |   | Montant I    | imite      | % Excede    | nt       |          |
| % Déduction    | pour emploi          |             | 0.00      |         |          |   |              |            |             |          |          |
| Max déductio   | n pour emploi        |             | 0.00      |         |          |   |              |            |             |          |          |
| Réduction d'i  | mnôt provincial (ON  | J/C-B)      | 0.00      |         |          |   |              |            |             |          |          |
| neudectorr d r | inpot provincial (or |             | 0.00      |         |          |   |              |            |             |          |          |
|                | Tab                  | ole d'impôt | générale  |         |          |   |              | Table d'in | pôt supplén | nentaire |          |
| Туре           | Jusqu'au mnt         | % d'impôt   | Exemption | Mnt max | Mnt base |   | Jusqu'au mnt | % d'impôt  | Exemption   | Mnt max  | Mnt base |
| Standard       | 55,867.00            | 6.40        | 0.00      | 0.00    | 0.00     |   |              |            |             |          |          |
| Standard       | 111,733.00           | 9.00        | 1,453.00  | 0.00    | 0.00     |   |              |            |             |          |          |
| Standard       | 173,205.00           | 10.90       | 3,575.00  | 0.00    | 0.00     |   |              |            |             |          |          |
|                | 500,000.00           | 12.80       | 6,866.00  | 0.00    | 0.00     |   |              |            |             |          |          |
| Standard       |                      |             | 17.055.00 | 0.00    | 0.00     |   |              |            |             |          |          |

|                               |                          |                              |           |         |          |                | Surtaxe   |           |         |          |  |
|-------------------------------|--------------------------|------------------------------|-----------|---------|----------|----------------|-----------|-----------|---------|----------|--|
| % Crédit d'im                 | position                 | Mnt minimum                  | % Surtax  | e % Exc | cedent   | Mnt ajust.     |           |           |         |          |  |
| % d'abatteme<br>Max crédit po | nt<br>ur emploi          | 0.00                         | )         |         |          |                |           |           |         |          |  |
|                               | Tat                      | Table d'impôt supplémentaire |           |         |          |                |           |           |         |          |  |
| Туре                          | Jusqu'au mnt             | % d'impôt                    | Exemption | Mnt max | Mnt base | Jusqu'au mnt 🦻 | 6 d'impôt | Exemption | Mnt max | Mnt base |  |
| Standard                      | 55,867.00                | 15.00                        | 0.00      | 0.00    | 0.00     |                |           |           |         |          |  |
| Standard                      | 111,733.00               | 20.50                        | 3,073.00  | 0.00    | 0.00     |                |           |           |         |          |  |
| Stanuaru                      |                          | 26.00                        | 9,218.00  | 0.00    | 0.00     |                |           |           |         |          |  |
| Standard                      | 173,205.00               | 20.00                        |           |         |          |                |           |           |         |          |  |
| Standard<br>Standard          | 173,205.00<br>246,752.00 | 29.00                        | 14,414.00 | 0.00    | 0.00     |                |           |           |         |          |  |